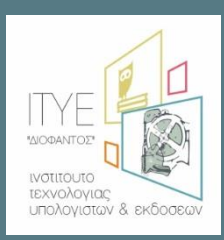

Διεύθυνση Επιμόρφωσης και Πιστοποίησης

Επιμόρφωση Εκπαιδευτικών για την Αξιοποίηση και Εφαρμογή των Ψηφιακών Τεχνολογιών στη Διδακτική Πράξη

(Επιμόρφωση Β' επιπέδου Τ.Π.Ε.)

# Εγχειρίδιο Χρήσης Πληροφοριακού Συστήματος (MIS) ΥΠΟΒΟΛΗ ΑΙΤΗΣΗΣ ΕΚΠΑΙΔΕΥΤΙΚΩΝ για συμμετοχή σε προγράμματα επιμόρφωσης B1 επιπέδου Τ.Π.Ε. (Α' και Β' Φάση)

Πάτρα, Φεβρουάριος 2018

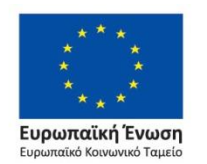

Επιχειρησιακό Πρόγραμμα Ανάπτυξη Ανθρώπινου Δυναμικού, Εκπαίδευση και Διά Βίου Μάθηση

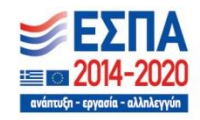

Με τη συγχρηματοδότηση της Ελλάδας και της Ευρωπαϊκής Ένωσης

#### Εγχειρίδιο Χρήσης MIS

# Υποβολή Αίτησης Εκπαιδευτικών για συμμετοχή σε προγράμματα επιμόρφωσης Β1 επιπέδου Τ.Π.Ε. (Α' και Β' Φάση)

#### Περιεχόμενα

| Εισαγωγή                                                 | 2                                                                                                    |
|----------------------------------------------------------|----------------------------------------------------------------------------------------------------|
| Συνοπτική περιγραφή των βημάτων                          | 4                                                                                                    |
| Είσοδος στο Πληροφοριακό Σύστημα                         | 6                                                                                                    |
| Επικαιροποίηση προσωπικών και υπηρεσιακών στοιγείων      | 8                                                                                                    |
| Αίτηση Επιμόρφωσης – Α' Φάση                             |                                                                                                    |
| 5.1. Προβολή Διαθέσιμων Προγραμμάτων                     |                                                                                                    |
| 5.2. Υποβολή Αίτησης Επιμόρφωσης                         |                                                                                                    |
| 5.3. Αποτέλεσμα Α' Φάσης Υποβολής Αιτήσεων Εκπαιδευτικών | 29                                                                                                    |
| 5.3.1 Αποτέλεσμα Ηλεκτρονικής Κλήρωσης                   | 29                                                                                                    |
| 5.3.2 Προβολή Αποτελεσμάτων Ηλεκτρονικής Κλήρωσης        |                                                                                                    |
| Αίτηση Επιμόρφωσης – Β' Φάση                             |                                                                                                    |
| Ενεργοποίηση κωδικών ιδιωτικού εκπαιδευτικού             |                                                                                                    |
|                                                          | Εισαγωγή<br>Συνοπτική περιγραφή των βημάτων<br>Είσοδος στο Πληροφοριακό Σύστημα<br>Επικαιροποίηση προσωπικών και υπηρεσιακών στοιχείων<br>Αίτηση Επιμόρφωσης – Α' Φάση<br>1. Προβολή Διαθέσιμων Προγραμμάτων<br>2. Υποβολή Αίτησης Επιμόρφωσης<br>3. Αποτέλεσμα Α' Φάσης Υποβολής Αιτήσεων Εκπαιδευτικών<br>5.3.1 Αποτέλεσμα Ηλεκτρονικής Κλήρωσης<br>5.3.2 Προβολή Αποτελεσμάτων Ηλεκτρονικής Κλήρωσης<br>Αίτηση Επιμόρφωσης – Β' Φάση<br>Ενεργοποίηση κωδικών ιδιωτικού εκπαιδευτικού |

#### 1. Εισαγωγή

Το έργο με τίτλο «ΕΠΙΜΟΡΦΩΣΗ ΕΚΠΑΙΔΕΥΤΙΚΩΝ ΓΙΑ ΤΗΝ ΑΞΙΟΠΟΙΗΣΗ ΚΑΙ ΕΦΑΡΜΟΓΗ ΤΩΝ ΨΗΦΙΑΚΩΝ ΤΕΧΝΟΛΟΓΙΩΝ ΣΤΗ ΔΙΔΑΚΤΙΚΗ ΠΡΑΞΗ (ΕΠΙΜΟΡΦΩΣΗ Β' ΕΠΙΠΕΔΟΥ Τ.Π.Ε.)» περιλαμβάνει μεταξύ άλλων τη χρήση ολοκληρωμένου πληροφοριακού συστήματος μέσω του οποίου πραγματοποιούνται όλες οι προβλεπόμενες λειτουργίες για τον προγραμματισμό, την οργάνωση και τη υλοποίηση δράσεων επιμόρφωσης.

Ο οδηγός αυτός περιγράφει τη διαδικασία υποβολής αιτήσεων για συμμετοχή σε προγράμματα επιμόρφωσης B1 επιπέδου Τ.Π.Ε., η οποία γίνεται αποκλειστικά με ηλεκτρονικό τρόπο, μέσω του πληροφοριακού συστήματος του Έργου <u>http://e-pimorfosi.cti.gr/mis</u>.

**Δικαίωμα συμμετοχής** στην επιμόρφωση έχουν οι εκπαιδευτικοί της Πρωτοβάθμιας και Δευτεροβάθμιας εκπαίδευσης όλων των κλάδων και ειδικοτήτων της ελληνικής δημόσιας εκπαίδευσης (περιλαμβανομένων των υπηρετούντων αναπληρωτών), καθώς και οι εκπαιδευτικοί ιδιωτικών σχολείων.

**Προϋπόθεση** για τη συμμετοχή σε πρόγραμμα Εισαγωγικής Επιμόρφωσης για την εκπαιδευτική αξιοποίηση Τ.Π.Ε. αποτελεί η πιστοποίηση στις βασικές δεξιότητες Τ.Π.Ε. (Α' επίπεδο Τ.Π.Ε.), με εξαίρεση τους εκπαιδευτικούς του κλάδου ΠΕ19/20, καθώς και τους επιμορφωτές Α' επιπέδου Τ.Π.Ε. που είναι ενταγμένοι στα σχετικά μητρώα παλαιότερων πράξεων επιμόρφωσης σε βασικές δεξιότητες Τ.Π.Ε..

**Επισήμανση**: Για τους εκπαιδευτικούς κλάδου **ΠΕ19/20** που **δεν διαθέτουν κωδικούς εισόδου**, θα πρέπει αρχικά να συμβουλευτούν το Εγχειρίδιο Χρήσης Πληροφοριακού Συστήματος «<u>Ανάκτηση, Απόκτηση και</u> <u>Ενεργοποίηση Κωδικών Εισόδου για Εκπαιδευτικούς κλάδου ΠΕ19/20</u>» (<u>http://e-pimorfosi.cti.gr</u> -> «Υλικό Διαχείρισης/ Οργάνωσης -> Για την επιμόρφωση Β1 Επιπέδου Τ.Π.Ε. στα ΚΣΕ -> Εγχειρίδια Χρήσης Πληροφοριακού Συστήματος Επιμόρφωσης (MIS)») και στη συνέχεια το παρόν Εγχειρίδιο.

Για περισσότερες λεπτομέρειες αναφορικά με το πρόγραμμα επιμόρφωσης B1 επιπέδου Τ.Π.Ε., διατίθεται σχετικό <u>ενημερωτικό σημείωμα</u> (<u>http://e-pimorfosi.cti.gr</u> -> «Υλικό Διαχείρισης/ Οργάνωσης -> Για την επιμόρφωση B1 Επιπέδου Τ.Π.Ε. στα ΚΣΕ -> Εγκύκλιοι, Ενημερωτικά Σημειώματα, Υπουργικές Αποφάσεις (ΚΣΕ) -> Ενημερωτικά Σημειώματα Εκπαιδευτικών για υλοποίηση προγραμμάτων επιμόρφωσης B1 επιπέδου Τ.Π.Ε.»).

Για την υποστήριξη των χρηστών του Πληροφοριακού Συστήματος λειτουργεί Υπηρεσία Υποστήριξης στη διεύθυνση: <u>http://e-pimorfosi.cti.gr</u> -> «Υποστηρικτικές Δομές» -> «Help Desk».

**Εγχειρίδιο Χρήσης Πληροφοριακού** Συστήματος (ΜΙ**S**) Υποβολή Αίτησης Εκπαιδευτικών Επιμόρφωση Β1 επιπέδου Τ.Π.Ε. (Α΄ και Β΄ Φάση)

Σελίδα 2

#### Υπενθυμίζεται ότι τα είδη των προγραμμάτων είναι:

I. Προγράμματα «παραδοσιακού μοντέλου» επιμόρφωσης, δηλαδή προγράμματα τα οποία θα περιλαμβάνουν μόνο δια ζώσης επιμορφωτικές συνεδρίες, δηλαδή δώδεκα (12) τρίωρες επιμορφωτικές συνεδρίες που θα λαμβάνουν χώρα στο Κ.Σ.Ε., με συχνότητα εν γένει μία την εβδομάδα, με τοπικούς επιμορφωτές και επιμορφούμενους (σε επίπεδο Γεωγραφικού Νομού).

**ΙΙ. Προγράμματα με χαρακτηριστικά «μεικτού μοντέλου» επιμόρφωσης**, δύο τύπων:

- Προγράμματα τα οποία θα περιλαμβάνουν συνδυασμό δια ζώσης και σύγχρονων εξ αποστάσεως επιμορφωτικών συνεδριών (με χρήση ειδικής πλατφόρμας σύγχρονης εξ αποστάσεως εκπαίδευσης και διαχείρισης εικονικής τάξης) ως εξής:
  - δέκα (10) τρίωρες σύγχρονες εξ αποστάσεως συνεδρίες, με συχνότητα εν γένει μία την εβδομάδα, καθώς και
  - δύο (2) τρίωρες δια ζώσης συνεδρίες που θα λαμβάνουν χώρα στο Κ.Σ.Ε. σε ένα σαββατοκύριακο (μία το Σάββατο και μία την Κυριακή), οπότε ο επιμορφωτής και οι επιμορφούμενοι θα μεταβαίνουν στο Κ.Σ.Ε.

Τα προγράμματα αυτά θα υλοποιούνται στις περιπτώσεις όπου δεν υπάρχει επάρκεια διαθέσιμων τοπικών επιμορφωτών (σε επίπεδο Γεωγραφικού Νομού), με επιμορφωτές από άλλους Νομούς (αποκλειστικά) και θα αφορούν τοπικούς επιμορφούμενους.

b. Προγράμματα τα οποία θα περιλαμβάνουν μόνο σύγχρονες εξ αποστάσεως συνεδρίες, δηλαδή δώδεκα (12) τρίωρες σύγχρονες εξ αποστάσεως συνεδρίες (με χρήση ειδικής πλατφόρμας σύγχρονης εξ αποστάσεως εκπαίδευσης και διαχείρισης εικονικής τάξης), με συχνότητα εν γένει μία την εβδομάδα. Τα προγράμματα αυτά θα υλοποιούνται για να εξυπηρετήσουν κυρίως επιμορφωτικές ανάγκες νησιωτικών περιοχών (πχ. Κυκλάδες), με επιμορφωτές είτε τοπικούς (ό,που υπάρχουν διαθέσιμοι), είτε από άλλους Νομούς και εν γένει επιμορφούμενους προερχόμενους κυρίως από διαφορετικά νησιά.

## 2. Συνοπτική περιγραφή των βημάτων

Τα βήματα και οι διαδικασίες που περιγράφονται στη συνέχεια αφορούν αποκλειστικά στην υποβολή αίτησης συμμετοχής σε προγράμματα επιμόρφωσης εκπαιδευτικών B1 επιπέδου Τ.Π.Ε. όταν υπάρχει ενεργή περίοδος επιμόρφωσης, μέσω του Πληροφοριακού Συστήματος της Επιμόρφωσης Εκπαιδευτικών για την Αξιοποίηση και Εφαρμογή των Ψηφιακών Τεχνολογιών στη διδακτική πράξη (<u>http://e-</u> <u>pimorfosi.cti.gr/mis</u>).

Οι **αιτήσεις των εκπαιδευτικών** για συμμετοχή στην παρούσα (3<sup>n</sup>) περίοδο επιμόρφωσης και η κατανομή τους στα διαθέσιμα προγράμματα επιμόρφωσης γίνονται σε **2 φάσεις**:

- Α' Φάση (02 έως 09 Μαρτίου 2018 στις 16.00): Οι ενδιαφερόμενοι εκπαιδευτικοί υποβάλλουν αιτήσεις συμμετοχής και λαμβάνουν αυτόματα, μέσω του Πληροφοριακού Συστήματος, έναν τυχαίο αριθμό για την συμμετοχή τους στην κλήρωση που θα ακολουθήσει σε περίπτωση μεγάλου αριθμού ενδιαφερομένων στα προγράμματα της επιλογής τους. Κάθε εκπαιδευτικός δηλώνει τα προγράμματα στα οποία επιθυμεί να συμμετάσχει για μία, εν γένει, Διεύθυνση Εκπαίδευσης της επιλογής του, και τα κατατάσσει με σειρά προτίμησης. Θα ακολουθήσει η διαδικασία κατανομής κλήρωσης των εκπαιδευτικών στα προγράμματα επιμόρφωσης της επιλογής τους.
- Β' Φάση (12 έως 15 Μαρτίου 2018 στις 16.00): Στη συνέχεια, δημοσιοποιούνται τα αποτελέσματα της Α' Φάσης (επιτυχόντες, επιλαχόντες εκπαιδευτικοί) και δίνεται η δυνατότητα συμπλήρωσης κενών θέσεων, ιδίως σε προγράμματα που δεν συμπλήρωσαν ικανό αριθμό αιτήσεων ενδιαφερομένων προκειμένου να υλοποιηθούν, τόσο με επικαιροποίηση των επιλογών σε αιτήσεις εκπαιδευτικών που δεν κληρώθηκαν, όσο και με νέες αιτήσεις. Συγκεκριμένα, δυνατότητα υποβολής ή επικαιροποίησης αίτησης σε αυτή τη φάση θα έχουν:
  - οι εκπαιδευτικοί οι οποίοι κατά την Α' Φάση δεν κληρώθηκαν και δεν έχουν ενταχθεί σε προγράμματα που συμπληρώνουν ικανό αριθμό αιτήσεων/ επιμορφούμενων προκειμένου να υλοποιηθούν,
  - επιλαχόντες σε προγράμματα που συμπληρώθηκαν κατά την Α' φάση και πρόκειται να υλοποιηθούν,
  - άλλοι ενδιαφερόμενοι εκπαιδευτικοί που επιθυμούν να υποβάλουν νέα αίτηση σε αυτή τη φάση.

# Η κατανομή/ τοποθέτηση των ενδιαφερομένων στα παραπάνω προγράμματα στη Β' φάση, γίνεται άμεσα κατά σειρά απόλυτης χρονικής προτεραιότητας.

Συγκεκριμένα, για την υποβολή αίτησης ο εκπαιδευτικός:

 Πραγματοποιεί είσοδο στο Πληροφοριακό Σύστημα του Έργου. Στην περίπτωση που είναι ιδιωτικός εκπαιδευτικός, για να ενεργοποιηθούν οι κωδικοί του και να μπορεί να υποβάλλει αίτηση συμμετοχής στην επιμόρφωση, απαιτείται να αποστείλει στο ΙΤΥΕ – «Διόφαντος» (στο φαξ 2610 960399) βεβαίωση απασχόλησης, όπως περιγράφεται στην ενότητα 7.

Σελίδα 4

- Ελέγχει τα προσωπικά του στοιχεία (εφόσον διαθέτει κωδικούς από προηγούμενα έργα επιμόρφωσης).
- Κάνει επισκόπηση των διαθέσιμων προγραμμάτων της συστάδας που τον αφορούν στην Διεύθυνση Εκπαίδευσης που επιθυμεί.
- 4. Κατά την Α' Φάση υποβολής αιτήσεων εκπαιδευτικών, υποβάλει αίτηση για το/α πρόγραμμα/τα της Διεύθυνσης Εκπαίδευσης που τον ενδιαφέρει/ουν (εν γένει μέχρι 3 προγράμματα σε μία μόνο Διεύθυνση Εκπαίδευσης).
- Με την ολοκλήρωση των αιτήσεων έχει στην διάθεσή του το έντυπο της ηλεκτρονικής του αίτησης (A3).
- 6. Με την ολοκλήρωση της κλήρωσης, που πραγματοποιείται στο πέρας της Α' Φάσης υποβολής αιτήσεων εκπαιδευτικών, μπορεί να δει το αποτέλεσμα της αίτησής του.
- 7. Με την έναρξη της Β' Φάσης υποβολής αιτήσεων ο εκπαιδευτικός που:

α) είχε συμμετάσχει κατά την Α' Φάση, ανάλογα με το αποτέλεσμα της κλήρωσης, μπορεί εάν το επιθυμεί να τροποποιήσει την αίτησή του.

β) δεν είχε συμμετάσχει κατά την Α' Φάση, μπορεί να υποβάλλει τώρα αίτηση, ακολουθώντας τα παραπάνω βήματα 1, 2 και 3.

Κάθε εκπαιδευτικός μπορεί να υποβάλλει την αίτησή του σε ένα και μόνο πρόγραμμα.

8. Με την ολοκλήρωση της Β' Φάσης υποβολής αιτήσεων διατίθεται το επικαιροποιημένο έντυπο Α3, εφόσον ο εκπαιδευτικός συμμετείχε στην Β' Φάση, δημοσιεύονται τα αποτελέσματα και στην περίπτωση που είναι «επιτυχών» σε πρόγραμμα που υλοποιείται, εγγράφεται σε αυτό.

# 3. Είσοδος στο Πληροφοριακό Σύστημα

Ο ενδιαφερόμενος εκπαιδευτικός επισκέπτεται τη διεύθυνση <u>http://e-pimorfosi.cti.gr/mis</u> και επιλέγοντας «Είσοδος», εισέρχεται στο Πληροφοριακό Σύστημα του Έργου με χρήση των προσωπικών κωδικών που του έχουν αποδοθεί.

| Είσοδος νάκτηση κωδικών Εγγραφή χρήστη ΠΕ19/20 | Διάθεση Βεβαίωσης για Θέση Υπηρεσίας Εκπαιδε |                                             |                                     |  |
|------------------------------------------------|----------------------------------------------|---------------------------------------------|-------------------------------------|--|
|                                                | Καλώς ήρθατε στο Πληροφοριακό Σύα            | στημα Διαχείρισης Δράσεων Επιμόρφωσης κ     | και Πιστοποίησης Β' ΕΠΙΠΕΔΟΥ Τ.Π.Ε. |  |
|                                                |                                              |                                             |                                     |  |
|                                                |                                              |                                             | 2                                   |  |
|                                                | Ανακοινώσεις                                 | Εγχειρίδια                                  | Help Desk                           |  |
|                                                |                                              |                                             |                                     |  |
|                                                |                                              |                                             |                                     |  |
|                                                | Δειτε τις τελευταίες<br>ανακοινώσεις         | Δείτε τα εγκειριδία χρησης<br>της υπηρεσίας | Desk                                |  |
|                                                |                                              |                                             |                                     |  |
|                                                |                                              |                                             |                                     |  |

|              | Είσοδος |  |
|--------------|---------|--|
| Όνομα χρήστη |         |  |
| Κωδικός      |         |  |
|              | Είσοδος |  |

Εάν υπάρχει λάθος κατά την καταχώρηση τότε εμφανίζεται ενημερωτικό μήνυμα. Θα πρέπει ο χρήστης να καταχωρίσει εκ νέου τα αναγνωριστικά. **Προτείνεται η αντιγραφή και επικόλληση των κωδικών εισόδου από το e-mail του Διαχειριστή στα αντίστοιχα πεδία της φόρμας**.

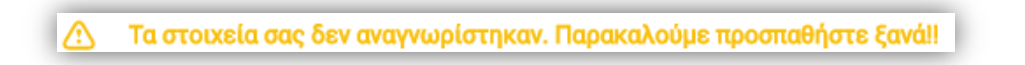

Στην περίπτωση που έπειτα από **ορθή καταχώριση** των αναγνωριστικών, δεν πραγματοποιείται είσοδος στο πληροφοριακό σύστημα, θα πρέπει να επικοινωνήσει με την υπηρεσία Υποστήριξης στη διεύθυνση: <u>http://e-pimorfosi.cti.gr</u> -> «Υποστηρικτικές Δομές -> Help Desk», αναφέροντας το πρόβλημα που αντιμετωπίζει. Για την επιτάχυνση των ενεργειών ελέγχου συνίσταται η αποστολή του Α.Φ.Μ. του ενδιαφερόμενου.

Εάν ο χρήστης χρειάζεται ανάκτηση των προσωπικών του κωδικών, επιλέγει από το οριζόντιο μενού «Ανάκτηση Κωδικών».

| Είσοδος Ανάκτηση κωδικών γγραφή χρήστη ΠΕ19/20 Διάθεση Βε | 3αίωσης για θέση Υπηρεσίας Εκπαιδευτικού                                                          |  |
|-----------------------------------------------------------|---------------------------------------------------------------------------------------------------|--|
|                                                           |                                                                                                   |  |
| Καλώς Ι                                                   | ρθατε στο Πληροφοριακό Συστημα Διαχείρισης Δράσεων Επιμορφωσης και Πιστοποίησης Β΄ ΕΠΠΕΔΟΥ Τ.Π.Ε. |  |
|                                                           |                                                                                                   |  |
|                                                           |                                                                                                   |  |
|                                                           |                                                                                                   |  |
|                                                           |                                                                                                   |  |
|                                                           | Ανάκτηση κωδικών                                                                                  |  |
|                                                           | Συμπληρώστε ένα τουλάχιστον από τα πεδία και<br>πατόστε Ανάκτραρ κωδικών                          |  |
|                                                           |                                                                                                   |  |
|                                                           | ΑΦΜ Χρήστη                                                                                        |  |
|                                                           |                                                                                                   |  |
|                                                           | ΑΜ Εκπαιδευτικού                                                                                  |  |

Πληκτρολογώντας τον Α.Φ.Μ. ή τον Α.Μ. Εκπαιδευτικού (εφόσον διαθέτει) και πατώντας «Ανάκτηση Κωδικών», εάν ο χρήστης διαθέτει κωδικούς, τότε εμφανίζεται μήνυμα ειδοποίησης και θα του επιστραφούν στο δηλωμένο e-mail.

Τα στοιχεία σας εχουν αποσταλεί με email στη διεύθυνση \_\_\_\_\_ @ ...gr

**Επισημαίνεται ότι** στην περίπτωση που ο χρήστης δεν έχει πρόσβαση πλέον στο e-mail που έγινε η ανάκτηση των κωδικών του, τότε θα πρέπει να επικοινωνήσει με την υπηρεσία Υποστήριξης στη διεύθυνση: <a href="http://e-pimorfosi.cti.gr">http://e-pimorfosi.cti.gr</a> -> «Υποστηρικτικές Δομές -> Help Desk», αναφέροντας το e-mail που επιθυμεί να καταχωριστεί στην καρτέλα του. Για την επιτάχυνση των ενεργειών ελέγχου συνίσταται η αποστολή του Α.Φ.Μ. του ενδιαφερόμενου.

Εάν η λειτουργία «Ανάκτησης Κωδικών» δεν επιστρέψει κωδικούς (εμφανίζεται μήνυμα ειδοποίησης), και εφόσον πρόκειται για εκπαιδευτικό κλάδου ΠΕ19/20, τότε θα πρέπει να ακολουθηθεί η διαδικασία που περιγράφεται στο Εγχειρίδιο Χρήσης Πληροφοριακού Συστήματος «<u>Ανάκτηση, Απόκτηση και Ενεργοποίηση</u> <u>Κωδικών Εισόδου για Εκπαιδευτικούς κλάδου ΠΕ19/20</u>» (<u>http://e-pimorfosi.cti.gr</u> -> «Υλικό Διαχείρισης/ Οργάνωσης -> Για την επιμόρφωση Β1 Επιπέδου Τ.Π.Ε. στα ΚΣΕ -> Εγχειρίδια Χρήσης Πληροφοριακού Συστήματος Επιμόρφωσης (MIS)»).

Δε βρέθηκε καταχωρισμένος χρήστης με τα στοιχεία που δώσατε!

**Εγχειρίδιο Χρήσης Πληροφοριακού** Συστήματος (ΜΙ**S**) Υποβολή Αίτησης Εκπαιδευτικών Επιμόρφωση Β1 επιπέδου Τ.Π.Ε. (Α΄ και Β΄ Φάση)

Σελίδα 7

## 4. Επικαιροποίηση προσωπικών και υπηρεσιακών στοιχείων

Αφού μπει στο πληροφοριακό σύστημα, ο εκπαιδευτικός καλείται να ενημερώσει τα προσωπικά και υπηρεσιακά του στοιχεία.

Η επικαιροποίηση του συνόλου των στοιχείων εκπαιδευτικού γίνεται από το μενού «Διαχείριση στοιχείων».

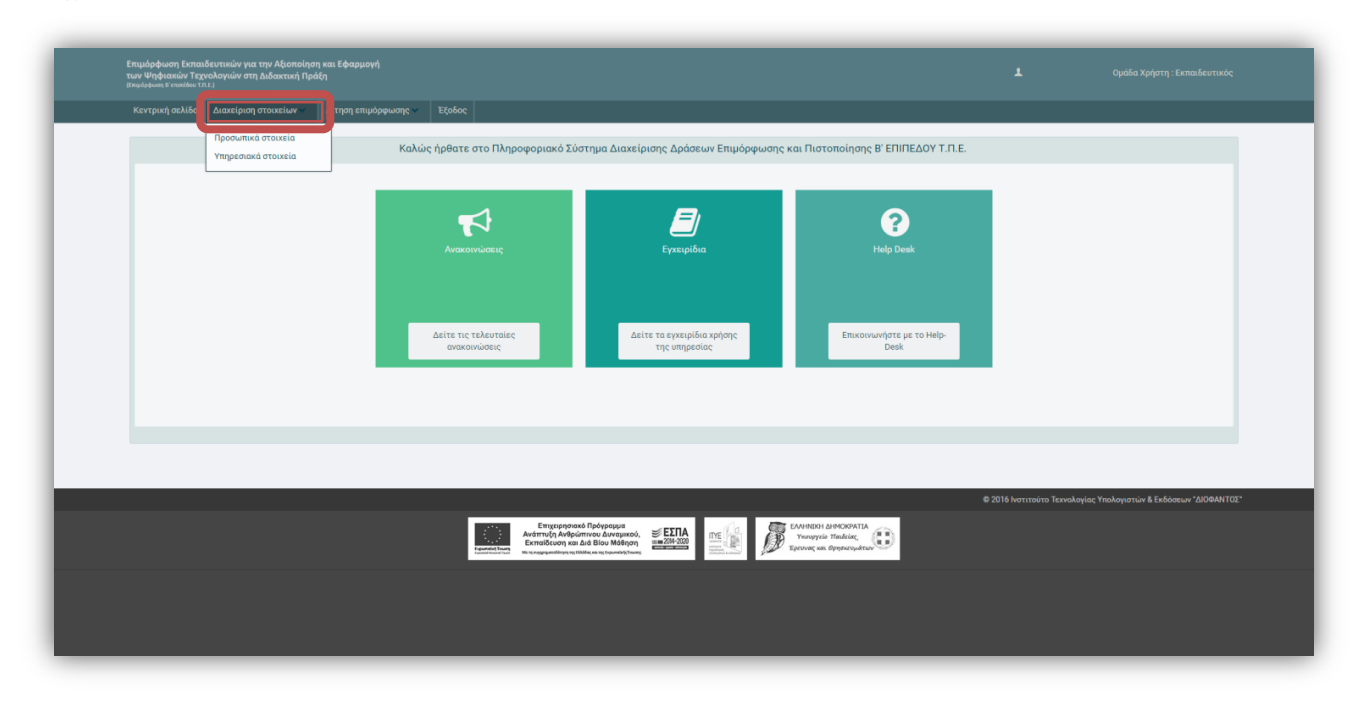

Από το υπομενού «Προσωπικά Στοιχεία» ο εκπαιδευτικός ελέγχει και επικαιροποιεί:

- Βασικά προσωπικά στοιχεία: Τα κύρια στοιχεία αναγνώρισης του εκπαιδευτικού (ονοματεπώνυμο πατρώνυμο – ΑΦΜ) είναι προσυμπληρωμένα. Θα πρέπει να δίνεται μεγάλη προσοχή στη συμπλήρωση έγκυρου e-mail.
- Στοιχεία διεύθυνσης κατοικίας.

| Διαχείριση προσωπικών στοιχείων |                                            |
|---------------------------------|--------------------------------------------|
| Παρακαλώ συμπληρώστε τα στου    | xεία σας. Τα πεδία με * είναι υποχρεωτικά. |
| Προσωπικά Στοιχεία              |                                            |
| Επώνυμο:                        |                                            |
| Επώνυμο 2:                      |                                            |
| ϊομονΟ                          |                                            |
| Πατρώνυμο:                      |                                            |
| Φύλο: *                         | Γυναίκα 🗸                                  |
| Ημερομηνία Γέννησης: *          |                                            |
| ΑΦΜ:                            |                                            |
| Στοιχείο Ταυτοποίησης: *        | Δελτίο Ταυτότητας 🗸 🗸                      |
| Αριθμός: *                      |                                            |
| Email: *                        |                                            |
| Στουμεία Αναύθυνσα              |                                            |
| Διεύθυνση: *                    |                                            |
| тк: *                           |                                            |
| Πόλη: *                         | 10101                                      |
| Nouóc: *                        |                                            |
| Τρλέφωνο: *                     | ATTIKHZ                                    |
| Κινητό Τηλέφωνο                 |                                            |
|                                 |                                            |
|                                 |                                            |
|                                 |                                            |

Επιπλέον, από το υπομενού «Υπηρεσιακά στοιχεία» ο εκπαιδευτικός ενημερώνει τα στοιχεία που σχετίζονται με την ειδικότητα και τις σχολικές μονάδες όπου απασχολείται.

(Α΄ και Β΄ Φάση)

| Με την ολοκλήρωση της καταχώρ                                                                                         | ισης δεν θα μπορείτε να τροποποιήσετε τα υπηρεσιακά σας στοιχεία.                                                                                                    |
|----------------------------------------------------------------------------------------------------|----------------------------------------------------------------------------------------------------|
|                                                                                                    |                                                                                                    |
| Ειδικότητα / είδος απασχόληση                                                                                         |                                                                                                    |
| 1η Ειδικότητα:                                                                                                    | ПЕ03 - МАӨНМАТІКОІ                                                                                                    |
| 2η Ειδικότητα:                                                                                                    | Επιλέξτε 2η ειδικότητα 🗸 🗸                                                                                                    |
| Σχέση εργασίας:                                                                                                    | Μόνιμος εκπαιδευτικός 🗸 🗸                                                                                                    |
| Οργανική Θέση                                                                                                    |                                                                                                    |
| Διεύθυνση Εκπαίδευσης: *                                                                                              | ΑΝΑΤ. ΑΤΤΙΚΗΣ                                                                                                    |
| Σχολική Μονάδα: *                                                                                                    |                                                                                                    |
|                                                                                                    |                                                                                                    |
| Τρέχουσα Θέση                                                                                                    |                                                                                                    |
| Διεύθυνση Εκπαίδευσης: *                                                                                              | Α' ΑΘΗΝΑΣ 🗸                                                                                                    |
| Σχολική Μονάδα: *                                                                                                    |                                                                                                    |
| ΑΜ Εκπαιδευτικού:                                                                                                    |                                                                                                    |
| Ιδιότητα Στελέχους: *                                                                                                 | Εκπαιδευτικός                                                                                                    |
| Διανυόμενο έτος υπηρεσίας: *                                                                                          | 3                                                                                                    |
| ΦΕΚ/ημερομηνία διορισμού:                                                                                             |                                                                                                    |
| Άσκηση διδακτικού έργου:                                                                                              |                                                                                                    |
| Έδρα/Περιφέρεια: **                                                                                                   | Επιλέξτε έδρα/περιφέρεια 🗸 🗸                                                                                                    |
| AMKA: *                                                                                                    |                                                                                                    |
| **: Υποχρεωτικό για: Διευθυντές Α<br>Εκπαίδευσης, Σχολικούς Συμβούλο<br>Θεμάτων, Προϊσταμένους Επιστημα<br>Κ.Ε.Δ.Δ.Υ. | /θμιας - Β/θμιας Εκπαίδευσης, Προϊσταμένους Γραφείων Α/θμιας - Β/θμιας<br>υς/Αναπληρωτές Σχολικούς Συμβούλους, Προϊσταμένους Εκπαιδευτικών<br>ονικής Παιδαγωγικής Καθοδήγησης, Προϊσταμένους/Αναπληρωτές Προϊσταμέν |
|                                                                                                    | Καταχώριση                                                                                                    |
|                                                                                                    |                                                                                                    |

Συγκεκριμένα ζητούνται:

- Στοιχεία ειδικότητας: Είναι προσυμπληρωμένα με βάση τα υπάρχοντα στοιχεία από προηγούμενες περιόδους επιμόρφωσης. Αν απαιτείται συμπλήρωση δεύτερης ειδικότητας ή διόρθωση της σχέσης εργασίας (μόνιμος / αναπληρωτής / ιδιωτικός εκπαιδευτικός), θα πρέπει ο εκπαιδευτικός να επικοινωνήσει με την υπηρεσία Υποστήριξης (<u>http://e-pimorfosi.cti.gr</u> -> «Υποστηρικτικές Δομές -> Help Desk»), αιτούμενος την επιθυμητή αλλαγή.
- Οργανική & Τρέχουσα θέση: Επιλέγεται διεύθυνση εκπαίδευσης και σχολική μονάδα.
- Λοιπά Υπηρεσιακά στοιχεία: Ο Αριθμός Μητρώου και το ΦΕΚ διορισμού του εκπαιδευτικού είναι προσυμπληρωμένα, εφόσον ο εκπαιδευτικός ήταν μόνιμος κατά την εγγραφή του σε προηγούμενες περιόδους επιμόρφωσης. Αν απαιτείται συμπλήρωση των στοιχείων αυτών καθώς ο εκπαιδευτικός πλέον είναι μόνιμος, θα πρέπει να επικοινωνήσει με την υπηρεσία Υποστήριξης (<u>http://e-</u> pimorfosi.cti.gr -> «Υποστηρικτικές Δομές -> Help Desk»), αιτούμενος την επιθυμητή προσθήκη. Επιπλέον επιλέγεται η ιδιότητα του χρήστη, δηλαδή αν είναι εκπαιδευτικός ή έχει κάποια θέση που τον καθιστά Στέλεχος της εκπαίδευσης, καταγράφεται το διανυόμενο έτος υπηρεσίας και επιλέγεται αν κατά τη συγκεκριμένη χρονική περίοδο ασκεί διδακτικό έργο. Επίσης, καταχωρίζεται ο ΑΜΚΑ και τέλος απαιτείται η επιλογή έδρας/περιφέρειας απασχόλησης μόνο για τα στελέχη εκπαίδευσης (Διευθυντές Α/θμιας - Β/θμιας Εκπαίδευσης, Προϊσταμένους Γραφείων Α/θμιας - Β/θμιας Εκπαίδευσης, Σχολικούς Συμβούλους/Αναπληρωτές Σχολικούς Εκπαιδευτικών Συμβούλους, Προϊσταμένους Θεμάτων, Προϊσταμένους Επιστημονικής Παιδαγωγικής Καθοδήγησης, Προϊσταμένους/Αναπληρωτές Προϊσταμένους Κ.Ε.Δ.Δ.Υ.).

Όταν ολοκληρωθούν οι αλλαγές, ο εκπαιδευτικός επιλέγει «Καταχώριση» για να ολοκληρωθεί η επικαιροποίηση των στοιχείων του και εμφανίζεται σχετικό ενημερωτικό μήνυμα.

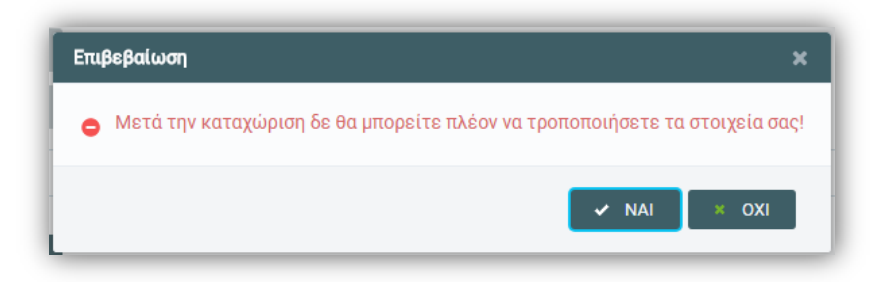

Με την επιβεβαίωση της καταχώρησης, ο εκπαιδευτικός δεν μπορεί να μεταβάλλει στοιχεία που αφορούν κυρίως σε υπηρεσιακά στοιχεία του, όπως η Τρέχουσα Θέση Απασχόλησης.

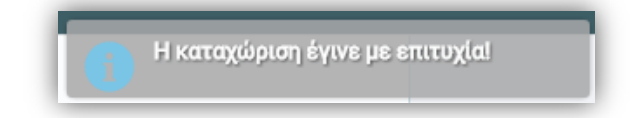

**Εγχειρίδιο Χρήσης Πληροφοριακού** Συστήματος (ΜΙ**S**) Υποβολή Αίτησης Εκπαιδευτικών Επιμόρφωση Β1 επιπέδου Τ.Π.Ε. (Α΄ και Β΄ Φάση)

Σελίδα 11

📵 Δεν μπορείτε πλέον να τροποποιήσετε τα υπηρεσιακά σας στοιχεία.

Η διασταύρωση των υπηρεσιακών στοιχείων πραγματοποιείται με το myschool. Στην περίπτωση που τα καταχωρισμένα στοιχεία στο MIS, δεν ταυτίζονται με αυτά του myschool, εμφανίζεται σχετικό ενημερωτικό μήνυμα και θα πρέπει να επικοινωνήσει ο εκπαιδευτικός με την υπηρεσία Υποστήριξης στη διεύθυνση: <u>http://e-pimorfosi.cti.gr</u> -> «Υποστηρικτικές Δομές -> Help Desk», αναφέροντας το πρόβλημα που αντιμετωπίζει. Για την επιτάχυνση των ενεργειών ελέγχου συνίσταται η αποστολή του Α.Φ.Μ. του ενδιαφερόμενου.

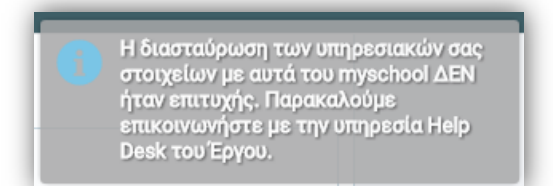

Επισημαίνεται ότι οι ιδιωτικοί εκπαιδευτικοί, για να μπορούν να υποβάλλουν αίτηση συμμετοχής στην επιμόρφωση, απαιτείται επιπλέον να αποστείλουν στο Ι.Τ.Υ.Ε. – «Διόφαντος» βεβαίωση απασχόλησης, όπως περιγράφεται στην ενότητα 7.

Αναφορικά με τους αποσπασμένους στο εξωτερικό εκπαιδευτικούς που υπηρετούν σε ελληνικά σχολεία της ομογένειας, θα πρέπει να επιλέξουν στην «Τρέχουσα Θέση» ως «Διεύθυνση Εκπαίδευσης» το «Δ/ση Εκπαίδευσης Εξωτερικού» και στη «Σχολική Μονάδα» το «Σχολικές Μονάδες Εξωτερικού Λοιπά».

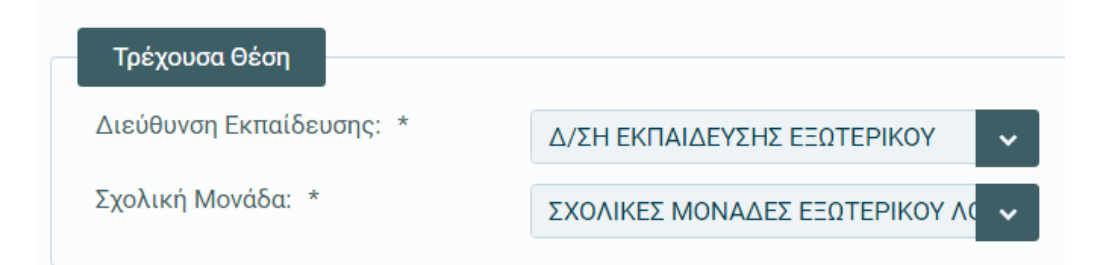

# 5. Αίτηση Επιμόρφωσης – Α' Φάση

#### 5.1. Προβολή Διαθέσιμων Προγραμμάτων

Ο ενδιαφερόμενος, επιλέγει από το οριζόντιο μενού της σελίδας <u>http://e-pimorfosi.cti.gr/mis</u> «Αίτηση Επιμόρφωσης -> Προβολή διαθέσιμων προγραμμάτων».

| ιιμόρφωση Εκπαιδευτικών για την Αξιοποίης<br>νν Ψηφιακών Τεχνολογιών στη Διδακτική Πρ<br>μόρφωση Β΄επιπέδου Τ.Π.Ε.) | η και Εφαρμογή<br>άξη                                           |                                                                       |           |
|----------------------------------------------------------------------------------------------------|-----------------------------------------------------------------|-----------------------------------------------------------------------|-----------|
| Κεντρική σελίδα Διαχείριση στοιχείων 🛩                                                                              | Αίτηση επιμόρφωσης 🛩                                            |                                                                       |           |
| Καλ                                                                                                    | Προβολή διαθέσιμων<br>προγραμμάτων<br>ύ Υποβολή/προβολή αίτησης | ό Σύστημα Διαχείρισης Δράσεων Επιμόρφωσης και Πιστοποίησης Β' ΕΠΙΠΕΔΟ | DY T.N.E. |
|                                                                                                    |                                                                 |                                                                       |           |
|                                                                                                    |                                                                 |                                                                       |           |

Στην προβολή αυτή, εμφανίζονται όλα τα διαθέσιμα προγράμματα της συστάδας που τον αφορούν, η Διεύθυνση Εκπαίδευσης και το όνομα του ΚΣΕ, η ακριβής Διεύθυνση του ΚΣΕ και της αίθουσας/ εργαστηρίου που θα πραγματοποιηθεί η επιμόρφωση, η ημερομηνία έναρξης καθώς και ο τύπος του προγράμματος (Ι – Παραδοσιακό μοντέλο επιμόρφωσης, ΙΙα - μεικτό μοντέλο επιμόρφωσης με συνδυασμό δια ζώσης και σύγχρονων εξ αποστάσεως επιμορφωτικών συνεδριών και ΙΙb - μεικτό μοντέλο επιμόρφωσης με μόνο σύγχρονες εξ αποστάσεως συνεδρίες.

#### Προβολή διαθέσιμων προγραμμάτων

🚺 Υπενθυμίζεται ότι τα είδη των προγραμμάτων είναι:

**Τύπος Ι:** Πρόγραμμα παραδοσιακού μοντέλου επιμόρφωσης, με μόνο δια ζώσης επιμορφωτικές συνεδρίες που λαμβάνουν χώρα στο Κ.Σ.Ε.

Τύπος lla: Πρόγραμμα με χαρακτηριστικά μεικτού μοντέλου επιμόρφωσης, τα οποία θα περιλαμβάνουν συνδυασμό δια ζώσης και σύγχρονων εξ αποστάσεως επιμορφωτικών συνεδριών (με χρήση ειδικής πλατφόρμας σύγχρονης εξ αποστάσεως εκπαίδευσης και διαχείρισης εικονικής τάξης).

Τύπος IIb: Πρόγραμμα με χαρακτηριστικά μεικτού μοντέλου επιμόρφωσης, τα οποία θα περιλαμβάνουν μόνο σύγχρονες εξ αποστάσεως συνεδρίες, (με χρήση ειδικής πλατφόρμας σύγχρονης εξ αποστάσεως εκπαίδευσης και διαχείρισης εικονικής τάξης). Επισημαίνουμε ότι τα προγράμματα τύπου IIb, ό,που αυτά προβλέπονται, προορίζονται για να καλύψουν κατά προτεραιότητα συγκεκριμένες ανάγκες νησιωτικών περιοχών (βλέπε ενημερωτικό σημείωμα 🖄). Σε περίπτωση μη συμπλήρωσης ικανού αριθμού επιμορφούμενων από τις περιοχές αυτές, θα μπορούν να εντάσσονται σε αυτά και άλλοι εκπαιδευτικοί της οικείας Διεύθυνσης Εκπαίδευσης. Επίσης, όλα τα προγράμματα IIb θα μπορούν να υποδέχονται αιτήσεις εκπαιδευτικών που είναι αποσπασμένοι στο εξωτερικό και υπηρετούν σε ελληνικά σχολεία της ομογένειας.

|                  | 3η Περίοδος Επιμόρφωσης Β1 επιπέδου ΤΠΕ                                                                                                    |                         |       |               |                     |                                                                           |                                                                                                    |
|------------------|----------------------------------------------------------------------------------------------------|-------------------------|-------|---------------|---------------------|---------------------------------------------------------------------------|----------------------------------------------------------------------------------------------------|
| « < <u>1</u> > » |                                                                                                    |                         |       |               |                     |                                                                           |                                                                                                    |
| A/A              | Διεύθυνση<br>Εκπαίδευσης<br>Ο<br>ΚΕΡΚΥΓ Τ                                                                                                    | Κωδικός<br>Προγράμματος | κσε 🛇 | Διεύθυνση ΚΣΕ | Ημ/νία<br>Έναρξης 🛇 | Συστάδα                                                                   | Τύπος<br>προγράμματος<br>Επιλογι <sup>-</sup>                                                                               |
| 1                | ΚΕΡΚΥΡΑΣ                                                                                                    | <u>1353-6</u>           |       |               | 16/04/2018          | Β1.2 ΦΥΣΙΚΕΣ<br>ΕΠΙΣΤΗΜΕΣ,<br>ΤΕΧΝΟΛΟΓΙΑ,<br>ΦΥΣΙΚΗ<br>ΑΓΩΓΗ ΚΑΙ<br>ΥΓΕΙΑ | IIa - Μεικτό<br>μοντέλο -<br>συνδυασμός<br>δια ζώσης<br>και<br>σύγχρονων εξ<br>αποστάσεως<br>επιμορφωτικ<br>ών<br>συνεδριών |
| 2                | ΚΕΡΚΥΡΑΣ                                                                                                    | <u>1353-7</u>           |       |               | 17/04/2018          | Β1.2 ΦΥΣΙΚΕΣ<br>ΕΠΙΣΤΗΜΕΣ,<br>ΤΕΧΝΟΛΟΓΙΑ,<br>ΦΥΣΙΚΗ<br>ΑΓΩΓΗ ΚΑΙ<br>ΥΓΕΙΑ | Ι-<br>Παραδοσιακό<br>μοντέλο<br>επιμόρφωσης                                                                                 |
| 3                | ΚΕΡΚΥΡΑΣ                                                                                                    | <u>1353-8</u>           |       |               | 16/04/2018          | Β1.2 ΦΥΣΙΚΕΣ<br>ΕΠΙΣΤΗΜΕΣ,<br>ΤΕΧΝΟΛΟΓΙΑ,<br>ΦΥΣΙΚΗ<br>ΑΓΩΓΗ ΚΑΙ<br>ΥΓΕΙΑ | IIb - Μεικτό<br>μοντέλο -<br>μόνο<br>σύγχρονες εξ<br>αποστάσεως<br>συνεδρίες                                                |
|                  | (1) > >>     (1) > >>     (1) > >>     (1) > >>     (1) > >>     (1) > >>     (1) > >>     (1) > >>     (1) > >>     (1) > >>     (1) > >>     (1) > >>     (1) > >>     (1) > >>     (1) > >>     (1) > >>     (1) > >>     (1) > >>     (1) > >>     (1) > >>     (1) > >>     (1) > >>     (1) > >>     (1) > >>     (1) > >>     (1) > >>     (1) > >>     (1) > >>     (1) > >>     (1) > >>     (1) > >>     (1) > >>     (1) > >>     (1) > >>     (1) > >>     (1) > >>     (1) > >>     (1) > >>     (1) > >>     (1) > >>     (1) > >>     (1) > >>     (1) > >>     (1) > >>     (1) > >>     (1) > >>     (1) > >>     (1) > >>     (1) > >>     (1) > >>     (1) > >>     (1) > >>     (1) > >>     (1) > >>     (1) > >>     (1) > >>     (1) > >>     (1) > >>     (1) > >>     (1) > >>     (1) > >>     (1) > >>     (1) > >>     (1) > >>     (1) > >>     (1) > >>     (1) > >>     (1) > >>     (1) > >>     (1) > >>     (1) > >>     (1) > >>     (1) > >>     (1) > >>     (1) > >>     (1) > >>     (1) > >>     (1) > >>     (1) > >>     (1) > >>     (1) > >>     (1) > >>     (1) > >>     (1) > >>     (1) > >>     (1) > >>     (1) > >>     (1) > >>     (1) > >>     (1) > >>     (1) > >>     (1) > >>     (1) > >>     (1) > >>     (1) > >>     (1) > >>     (1) > >>     (1) > >>     (1) > >>     (1) > >>     (1) > >>     (1) > >>     (1) > >>     (1) > >>     (1) > >>     (1) > >>     (1) > >>     (1) > >>     (1) > >>     (1) > >>     (1) > >>     (1) > >>     (1) > >>     (1) > >>     (1) > >>     (1) > >>     (1) > >>     (1) > >>     (1) > >>     (1) > >>     (1) > >>     (1) > >>     (1) > >>     (1) > >>     (1) > >>     (1) > >>     (1) > >>     (1) > >>     (1) > >>     (1) > >>     (1) > >>     (1) > >>     (1) > >>     (1) > >>     (1) > >>     (1) > >>     (1) > >>     (1) > >>     (1) > >>     (1) > >>     (1) > >>     (1) > >>     (1) > >>     (1) > >>     (1) > >>     (1) > >>     (1) > >>     (1) > >>     (1) > >>     (1) > >>     (1) > >>     (1) > >>     (1) > >>     (1) > >>     (1) > >>     (1) > >>     (1) > >> |                         |       |               |                     |                                                                           |                                                                                                    |

Ανάλογα με την ειδικότητά του εκπαιδευτικού αλλά και την Διεύθυνση Εκπαίδευσης στην οποία ανήκει, εμφανίζονται τα προγράμματα εκείνα στα οποία έχει δικαίωμα υποβολής αίτησης, σύμφωνα με την Πρόσκληση της τρέχουσας περιόδου επιμόρφωσης.

**Εγχειρίδιο Χρήσης Πληροφοριακού Συστήματος (ΜΙS)** Υποβολή Αίτησης Εκπαιδευτικών Επιμόρφωση Β1 επιπέδου Τ.Π.Ε. (Α΄ και Β΄ Φάση)

Σελίδα 14

Πατώντας πάνω στον κωδικό του εκάστοτε προγράμματος, διατίθεται η συνοπτική προβολή του ωρολογίου προγράμματος, όπου εμφανίζονται οι ημέρες και οι ώρες του προγράμματος, οι συντελεστές του (επιμορφωτής, συντονιστής και τεχνικός υπεύθυνος), καθώς και τα στοιχεία επικοινωνίας τους.

| Συνοπτική προβ         | ολή προγράμματος επιμό                  | οφωσης 619-4 |                                |                    |                |
|------------------------|-----------------------------------------|--------------|--------------------------------|--------------------|----------------|
| Συντονιστής:           |                                         |              |                                |                    |                |
| Email:                 |                                         |              |                                |                    |                |
| Τηλέφωνο:              |                                         |              |                                |                    |                |
| Τεχνικός<br>υπεύθυνος: |                                         |              |                                |                    |                |
| Email:                 |                                         |              |                                |                    |                |
| Τηλέφωνο:              |                                         |              |                                |                    |                |
| Αίθουσα:               | ΕΡΓΑΣΤΗΡΙΟ 1                            |              |                                |                    |                |
| Τύπος<br>προγράμματος: | Ι - Παραδοσιακό μοντέλ<br>: επιμόρφωσης | 0            |                                |                    |                |
| Τηλεφωνο<br>Φορέα:     |                                         |              |                                |                    |                |
|                        |                                         | Μαθ          | ήματα                          |                    |                |
|                        |                                         | (1 of 1) 🔍 🦿 | $(\underline{1} \rightarrow )$ |                    |                |
| A/A                    | Ημερομηνία                              | ΰρα          | Επιμορφωτής                    | Τεχνικός υπεύθυνος | Είδος μαθήματο |
| I                      | 17/04/2018                              | 16:00        |                                |                    | Δια ζώσης      |
| 2                      | 24/01/2018                              | 16:00        |                                |                    | Δια ζώσης      |
| 3                      | 01/05/2018                              | 16:00        |                                |                    | Δια ζώσης      |
| 1                      | 08/05/2018                              | 16:00        |                                |                    | Δια ζώσης      |
| 5                      | 15/05/2018                              | 16:00        |                                |                    | Δια ζώσης      |
| 5                      | 22/05/2018                              | 16:00        |                                |                    | Δια ζώσης      |
| 7                      | 29/05/2018                              | 16:00        |                                |                    | Δια ζώσης      |
|                        | 05/06/2018                              | 16:00        |                                |                    | Δια ζώσης      |
|                        | 12/06/2018                              | 16:00        |                                |                    | Δια ζώσης      |
| 0                      | 19/06/2018                              | 16:00        |                                |                    | Δια ζώσης      |
|                        | 26/06/2018                              | 16:00        |                                |                    | Δια ζώσης      |
| 1                      |                                         |              |                                |                    |                |

Από το φίλτρο «Διεύθυνση Εκπαίδευσης» μπορεί να προσδιορίσει την διεύθυνση εκπαίδευσης που τον ενδιαφέρει και να δει τα διαθέσιμα προγράμματα σε αυτή και μόνο.

| Διεύθυνση Εκπαίδευσης ᅌ |
|-------------------------|
| ΑΝΑΤ. ΑΤΤΙΚΗΣ           |
| Επιλογή                 |
| Α' ΑΘΗΝΑΣ               |
| Α' ΘΕΣΣΑΛΟΝΙΚΗΣ         |
| ΑΙΤΩΛΟΑΚΑΡΝΑΝΙΑΣ        |
| ΑΝΑΤ. ΑΤΤΙΚΗΣ           |
| ΑΡΓΟΛΙΔΑΣ               |
| ΑΡΚΑΔΙΑΣ                |
| ΑΡΤΑΣ                   |
| ΑΧΑΙΑΣ                  |
| Β' ΑΘΗΝΑΣ               |
| Β' ΘΕΣΣΑΛΟΝΙΚΗΣ         |
| ΒΟΙΩΤΙΑΣ                |
| Γ' ΑΘΗΝΑΣ               |
| ΓΡΕΒΕΝΩΝ                |
| Δ' ΑΘΗΝΑΣ               |
| ΔΡΑΜΑΣ                  |
| ΔΥΤ. ΑΤΤΙΚΗΣ            |
| ΔΩΔΕΚΑΝΗΣΟΥ             |
| EBPOY                   |
| εγβοιάς 🗸               |

**Επισημαίνουμε ότι τα προγράμματα τύπου IIb,** ό,που αυτά προβλέπονται, προορίζονται για να καλύψουν κατά προτεραιότητα συγκεκριμένες ανάγκες νησιωτικών περιοχών όπως φαίνεται στον πίνακα που ακολουθεί. Σε περίπτωση μη συμπλήρωσης ικανού αριθμού επιμορφούμενων από τις περιοχές αυτές, θα μπορούν να εντάσσονται σε αυτά και άλλοι εκπαιδευτικοί της οικείας Διεύθυνσης Εκπαίδευσης.

| Τοποθεσία (Διεύθυνση Εκπαίδευσης) ΚΣΕ* | Τόποι προέλευσης<br>επιμορφούμενων με προτεραιότητα |
|----------------------------------------|-----------------------------------------------------|
| ΜΑΓΝΗΣΙΑΣ                              | Σκιάθος, Σκόπελος, Αλόννησος, Σκύρος                |
| ΚΑΒΑΛΑΣ                                | Θάσος                                               |
| EBPOY                                  | Σαμοθράκη                                           |
| ΚΕΡΚΥΡΑΣ, ΛΕΥΚΑΔΑΣ, ΖΑΚΥΝΘΟΥ           | Κεφαλονιά, Ιθάκη, Παξοί                             |
| ΛΕΣΒΟΥ                                 | Λήμνος, Αγ. Ευστράτιος                              |
| XIOY                                   | Οινούσσες, Ψαρά                                     |

| Τοποθεσία (Διεύθυνση Εκπαίδευσης) ΚΣΕ* | Τόποι προέλευσης<br>επιμορφούμενων με προτεραιότητα |
|----------------------------------------|-----------------------------------------------------|
| ΣΑΜΟΥ                                  | Ικαρία, Φούρνοι                                     |
| ΠΕΙΡΑΙΑ, ΔΥΤ. ΑΤΤΙΚΗΣ                  | Κύθηρα, Ύδρα, Σπέτσες, Πόρος, Αίγινα,<br>Σαλαμίνα   |
| ΚΥΚΛΑΔΩΝ                               | Όλα τα νησιά των Κυκλάδων                           |
| ΔΩΔΕΚΑΝΗΣΟΥ                            | Όλα τα νησιά της Δωδεκανήσου                        |

\* Σε περίπτωση μη εκδήλωσης ενδιαφέροντος από Κ.Σ.Ε. κάποιας/ων από τις συγκεκριμένες Διευθύνσεις Εκπαίδευσης, τα προγράμματα IIb που θα καταρτιστούν από Κ.Σ.Ε. άλλων Διευθύνσεων Εκπαίδευσης, θα μπορούν κατά περίπτωση να υποδέχονται αιτήσεις και από εκπαιδευτικούς της/ων Διεύθυνσης/εων Εκπαίδευσης για την/τις οποία/ες δεν προέκυψε ενδιαφερόμενο Κ.Σ.Ε. Επίσης, όλα τα προγράμματα IIb θα μπορούν να υποδέχονται αιτήσεις εκπαιδευτικών που είναι αποσπασμένοι στο εξωτερικό και υπηρετούν σε ελληνικά σχολεία της ομογένειας.

Εάν ο εκπαιδευτικός προέρχεται από σχολική μονάδα των παραπάνω περιοχών και δεν εντοπίζει πρόγραμμα τύπου IIb, θα πρέπει να επικοινωνήσει με την υπηρεσία Υποστήριξης στη διεύθυνση: <u>http://e-pimorfosi.cti.gr</u> -> «Υποστηρικτικές Δομές -> Help Desk», αναφέροντας το πρόβλημα που αντιμετωπίζει. Για την επιτάχυνση των ενεργειών ελέγχου συνίσταται η αποστολή του Α.Φ.Μ. του ενδιαφερόμενου καθώς και το σχολείο στο οποίο υπηρετεί.

Η διασταύρωση των υπηρεσιακών στοιχείων πραγματοποιείται με το myschool. Στην περίπτωση που τα καταχωρισμένα στοιχεία στο MIS, δεν ταυτίζονται με αυτά του myschool, εμφανίζεται σχετικό ενημερωτικό μήνυμα, δεν μπορεί να υποβάλλει αίτηση και θα πρέπει να επικοινωνήσει ο εκπαιδευτικός με την υπηρεσία Υποστήριξης στη διεύθυνση: <u>http://e-pimorfosi.cti.gr</u> -> «Υποστηρικτικές Δομές -> Help Desk», αναφέροντας το πρόβλημα που αντιμετωπίζει. Για την επιτάχυνση των ενεργειών ελέγχου συνίσταται η αποστολή του Α.Φ.Μ. του ενδιαφερόμενου.

🚯 Η διασταύρωση των υπηρεσιακών σας στοιχείων με αυτά του myschool ΔΕΝ ήταν επιτυχής. Παρακαλούμε επικοινωνήστε με την υπηρεσία Help Desk του Έργου

#### 5.2. Υποβολή Αίτησης Επιμόρφωσης

Ο εκπαιδευτικός, έχοντας δει τα διαθέσιμα ωρολόγια προγράμματα, επιλέγει από το οριζόντιο μενού της σελίδας <u>http://e-pimorfosi.cti.gr/mis</u> «Αίτηση Επιμόρφωσης -> Υποβολή/Προβολή Αίτησης».

| τιμόρφωση Εκπαιδευτικών για την Αξιοποίηση<br>ων Ψηφιακών Τεχνολογιών στη Διδακτική Πράξ<br>πμόρφωση Β΄ επατέδου Τ.Π.Ε.) |                         |                                                                                |   |
|----------------------------------------------------------------------------------------------------|-------------------------|--------------------------------------------------------------------------------|---|
| Κεντρική σελίδα Διαχείριση στοιχείων 👻                                                                                   | Αίτηση επιμόρφωσης 🛩    | 20800                                                                          | - |
| Προβολή διαθέσιμα<br>προγραμμάτων                                                                                        |                         |                                                                                |   |
| Καλύ                                                                                                    | Υποβολή/προβολή αίτησης | κό Σύστημα Διαχείρισης Δράσεων Επιμόρφωσης και Πιστοποίησης Β' ΕΠΙΠΕΔΟΥ Τ.Π.Ε. |   |
|                                                                                                    |                         |                                                                                |   |

| Υποβολή/Προβολή Αίτησης Επιμόρφωσης                                                                                                    |
|----------------------------------------------------------------------------------------------------|
| Επιλέξτε Διεύθυνση Εκπαίδευσης για να δείτε τα διαθέσιμα προγράμματα. Εμφανίζονται μόνο οι Διευθύνσεις που έχουν<br>διαθέσιμα προγράμματα για την ειδικότητά σας. Στη συνέχεια επιλέξτε τα προγράμματα για τα οποία ενδιαφέρεστε με<br>σειρά προτεραιότητας. Μπορείτε να επιλέξετε μέχρι 3 προγράμματα.                                                                                                    |
| 0                                                                                                    |
| 🚯 Δεν βρέθηκε υποβεβλημένη αίτηση κατά την Α' Φάση.                                                                                                    |
| 0                                                                                                    |
| 🚯 Ως εκπαιδευτικός κλάδου ΠΕΟ4.01 - ΦΥΣΙΚΟΙ συμμετέχετε σε προγράμματα συστάδας Β1.2 ΦΥΣΙΚΕΣ ΕΠΙΣΤΗΜΕΣ,<br>ΤΕΧΝΟΛΟΓΙΑ, ΦΥΣΙΚΗ ΑΓΩΓΗ ΚΑΙ ΥΓΕΙΑ                                                                                                    |
| 🚯 Υπενθυμίζεται ότι τα είδη των προγραμμάτων είναι:                                                                                                    |
| <b>Τύπος Ι:</b> Πρόγραμμα παραδοσιακού μοντέλου επιμόρφωσης, με μόνο δια ζώσης επιμορφωτικές συνεδρίες που λαμβάνουν<br>χώρα στο Κ.Σ.Ε.                                                                                                    |
| <b>Τύπος ΙΙα:</b> Πρόγραμμα με χαρακτηριστικά μεικτού μοντέλου επιμόρφωσης, τα οποία θα περιλαμβάνουν συνδυασμό δια<br>ζώσης και σύγχρονων εξ αποστάσεως επιμορφωτικών συνεδριών (με χρήση ειδικής πλατφόρμας σύγχρονης εξ<br>αποστάσεως εκπαίδευσης και διαχείρισης εικονικής τάξης).                                                                                                    |
| <b>Τύπος ΙΙb:</b> Πρόγραμμα με χαρακτηριστικά μεικτού μοντέλου επιμόρφωσης, τα οποία θα περιλαμβάνουν μόνο σύγχρονες εξ<br>αποστάσεως συνεδρίες, (με χρήση ειδικής πλατφόρμας σύγχρονης εξ αποστάσεως εκπαίδευσης και διαχείρισης εικονικής<br>τάξης). Επισημαίνουμε ότι τα προγράμματα τύπου ΙΙb, ό.που αυτά προβλέπονται, προορίζονται για να καλύψουν κατά                                                                                            |
| προτεραιότητα συγκεκριμένες ανάγκες νησιωτικών περιοχών (βλέπε ενημερωτικό σημείωμα 🔀 ). Σε περίπτωση μη<br>συμπλήρωσης ικανού αριθμού επιμορφούμενων από τις περιοχές αυτές, θα μπορούν να εντάσσονται σε αυτά και άλλοι<br>εκπαιδευτικοί της οικείας Διεύθυνσης Εκπαίδευσης. Επίσης, όλα τα προγράμματα IIb θα μπορούν να υποδέχονται αιτήσεις<br>εκπαιδευτικών που είναι αποσπασμένοι στο εξωτερικό και υπηρετούν σε ελληνικά σχολεία της ομογένειας. |
| 0                                                                                                    |
| Επιλογή Δ/νσης<br>Εκπαίδευσης: Επιλέξτε Διεύθυνση Εκπαίδευσ                                                                                                    |
| Ο Επιλεγμένα προγ/τα                                                                                                    |
| Διαθέσιμα προγ/τα                                                                                                    |
| × × × × × ×                                                                                                    |
| Καταχώριση επιλογών Διαγραφή αίτησης                                                                                                    |

Στην περίπτωση που δεν έχει επικαιροποιήσει τα προσωπικά και υπηρεσιακά του στοιχεία, εμφανίζεται σχετικό ενημερωτικό μήνυμα και δεν μπορεί να προχωρήσει στην υποβολή αίτησης.

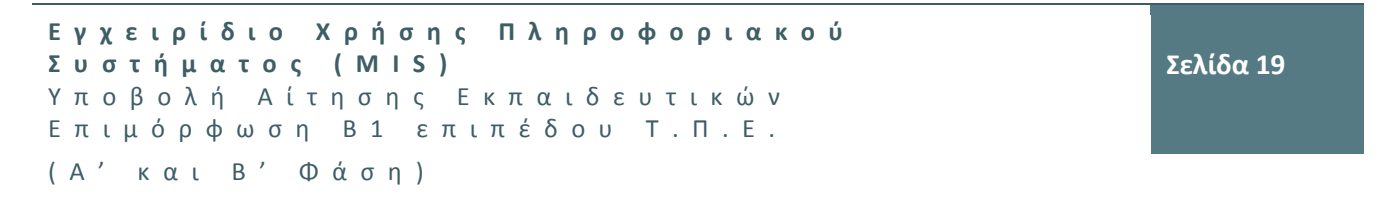

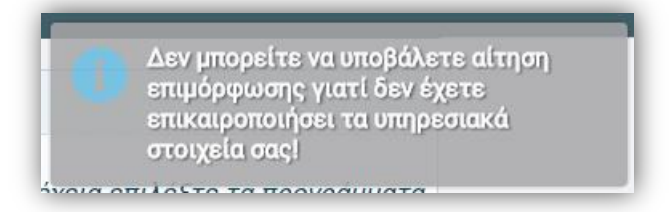

Από το φίλτρο «Επιλογή Διεύθυνση Εκπαίδευσης», επιλέγει ο εκπαιδευτικός την διεύθυνση εκπαίδευσης για την οποία θέλει να υποβάλλει αίτηση σε πρόγραμμα/τα. Ακολούθως, στον αριστερό πίνακα εμφανίζονται τα διαθέσιμα προς επιλογή προγράμματα της διεύθυνσης εκπαίδευσης που τον ενδιαφέρει, και μόνο εκείνα που αντιστοιχούν στην ειδικότητά του.

#### Υποβολή/Προβολή Αίτησης Επιμόρφωσης

Επιλέξτε Διεύθυνση Εκπαίδευσης για να δείτε τα διαθέσιμα προγράμματα. Εμφανίζονται μόνο οι Διευθύνσεις που έχουν διαθέσιμα προγράμματα για την ειδικότητά σας. Στη συνέχεια επιλέξτε τα προγράμματα για τα οποία ενδιαφέρεστε με σειρά προτεραιότητας. Μπορείτε να επιλέξετε μέχρι 3 προγράμματα.

0

🚺 Δεν βρέθηκε υποβεβλημένη αίτηση κατά την Α' Φάση.

0

Ος εκπαιδευτικός κλάδου ΠΕ04.01 - ΦΥΣΙΚΟΙ συμμετέχετε σε προγράμματα συστάδας Β1.2 ΦΥΣΙΚΕΣ ΕΠΙΣΤΗΜΕΣ, ΤΕΧΝΟΛΟΓΙΑ, ΦΥΣΙΚΗ ΑΓΩΓΗ ΚΑΙ ΥΓΕΙΑ

🚺 Υπενθυμίζεται ότι τα είδη των προγραμμάτων είναι:

**Τύπος Ι:** Πρόγραμμα παραδοσιακού μοντέλου επιμόρφωσης, με μόνο δια ζώσης επιμορφωτικές συνεδρίες που λαμβάνουν χώρα στο Κ.Σ.Ε.

Τύπος lla: Πρόγραμμα με χαρακτηριστικά μεικτού μοντέλου επιμόρφωσης, τα οποία θα περιλαμβάνουν συνδυασμό δια ζώσης και σύγχρονων εξ αποστάσεως επιμορφωτικών συνεδριών (με χρήση ειδικής πλατφόρμας σύγχρονης εξ αποστάσεως εκπαίδευσης και διαχείρισης εικονικής τάξης).

Τύπος IIb: Πρόγραμμα με χαρακτηριστικά μεικτού μοντέλου επιμόρφωσης, τα οποία θα περιλαμβάνουν μόνο σύγχρονες εξ αποστάσεως συνεδρίες, (με χρήση ειδικής πλατφόρμας σύγχρονης εξ αποστάσεως εκπαίδευσης και διαχείρισης εικονικής τάξης). Επισημαίνουμε ότι τα προγράμματα τύπου IIb, ό,που αυτά προβλέπονται, προορίζονται για να καλύψουν κατά προτεραιότητα συγκεκριμένες ανάγκες νησιωτικών περιοχών (βλέπε ενημερωτικό σημείωμα 🖄). Σε περίπτωση μη συμπλήρωσης ικανού αριθμού επιμορφούμενων από τις περιοχές αυτές, θα μπορούν να εντάσσονται σε αυτά και άλλοι εκπαιδευτικοί της οικείας Διεύθυνσης Εκπαίδευσης. Επίσης, όλα τα προγράμματα IIb θα μπορούν να υποδέχονται αιτήσεις εκπαιδευτικών που είναι αποσπασμένοι στο εξωτερικό και υπηρετούν σε ελληνικά σχολεία της ομογένειας.

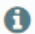

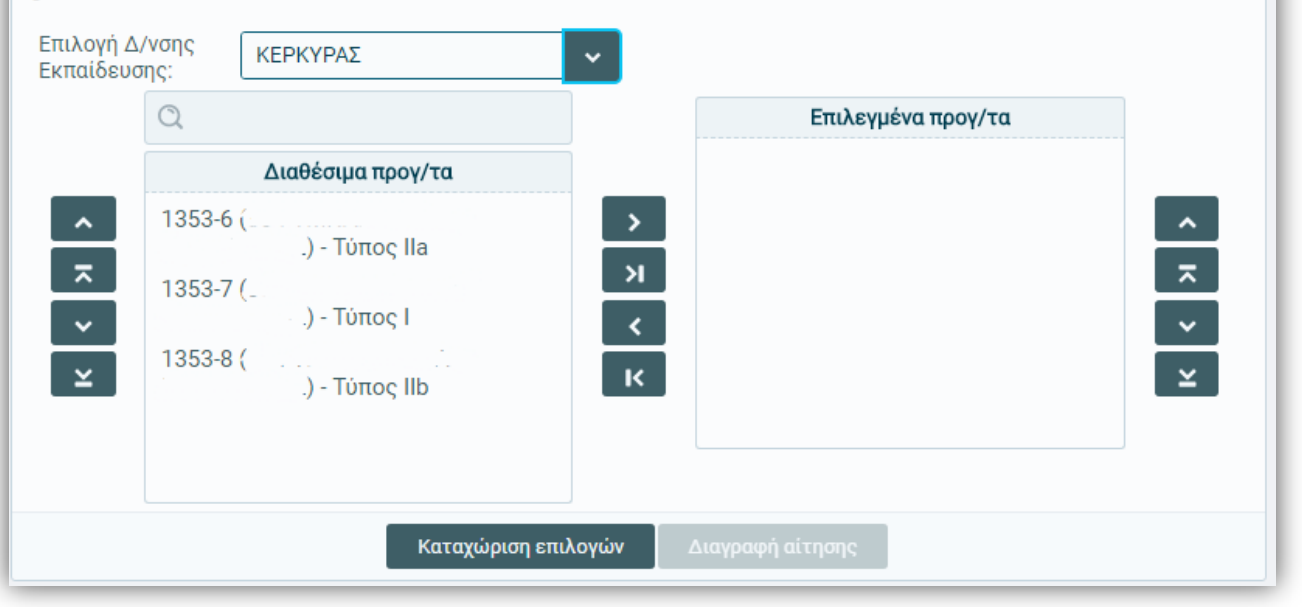

| Υποβολή/Προβολή Αίτησης Επιμόρφωσης                                                                                                    |                                                                                                    |  |  |  |  |  |
|----------------------------------------------------------------------------------------------------|----------------------------------------------------------------------------------------------------|--|--|--|--|--|
|                                                                                                    |                                                                                                    |  |  |  |  |  |
| Επιλέξτε Διεύθυνση Εκπαίδευσης για να δείτε τα διαθέσιμα προγράμματα. Εμφανίζονται μόνο οι Διευθύνσεις που έχουν<br>διαθέσιμα προγράμματα για την ειδικότητά σας. Στη συνέχεια επιλέξτε τα προγράμματα για τα οποία ενδιαφέρεστε με<br>σειρά προτεραιότητας. Μπορείτε να επιλέξετε μέχρι 3 προγράμματα.                                                                                                    |                                                                                                    |  |  |  |  |  |
| 0                                                                                                    |                                                                                                    |  |  |  |  |  |
| Δεν βρέθηκε υποβεβλημένη αίτηση κατά την Α' Φάση.                                                                                                    |                                                                                                    |  |  |  |  |  |
| 0                                                                                                    |                                                                                                    |  |  |  |  |  |
| Ος εκπαιδευτικός κλάδου ΠΕΟ4.01 - ΦΥΣΙΚΟΙ συμμετέχετε σε προ<br>ΤΕΧΝΟΛΟΓΙΑ, ΦΥΣΙΚΗ ΑΓΩΓΗ ΚΑΙ ΥΓΕΙΑ                                                                                                    | γράμματα συστάδας Β1.2 ΦΥΣΙΚΕΣ ΕΠΙΣΤΗΜΕΣ,                                                                                                    |  |  |  |  |  |
| 🚯 Υπενθυμίζεται ότι τα είδη των προγραμμάτων είναι:                                                                                                    |                                                                                                    |  |  |  |  |  |
| <b>Τύπος Ι:</b> Πρόγραμμα παραδοσιακού μοντέλου επιμόρφωσης, με μόνο δ<br>χώρα στο Κ.Σ.Ε.                                                                                                    | ια ζώσης επιμορφωτικές συνεδρίες που λαμβάνουν                                                                                                    |  |  |  |  |  |
| <b>Τύπος ΙΙα:</b> Πρόγραμμα με χαρακτηριστικά μεικτού μοντέλου επιμόρφα<br>ζώσης και σύγχρονων εξ αποστάσεως επιμορφωτικών συνεδριών (μα<br>αποστάσεως εκπαίδευσης και διαχείρισης εικονικής τάξης).                                                                                                    | υσης, τα οποία θα περιλαμβάνουν συνδυασμό δια<br>ε χρήση ειδικής πλατφόρμας σύγχρονης εξ                                                                                                    |  |  |  |  |  |
| Τύπος Ilb: Πρόγραμμα με χαρακτηριστικά μεικτού μοντέλου επιμόρφυ<br>αποστάσεως συνεδρίες, (με χρήση ειδικής πλατφόρμας σύγχρονης εξ<br>τάξης). Επισημαίνουμε ότι τα προγράμματα τύπου Ilb, ό,που αυτά προ<br>προτεραιότητα συγκεκριμένες ανάγκες νησιωτικών περιοχών (βλέπα<br>συμπλήρωσης ικανού αριθμού επιμορφούμενων από τις περιοχές αυτ<br>εκπαιδευτικοί της οικείας Διεύθυνσης Εκπαίδευσης. Επίσης, όλα τα τ<br>εκπαιδευτικών που είναι αποσπασμένοι στο εξωτερικό και υπηρετού | υσης, τα οποία θα περιλαμβάνουν μόνο σύγχρονες εξ<br>αποστάσεως εκπαίδευσης και διαχείρισης εικονικής<br>βλέπονται, προορίζονται για να καλύψουν κατά<br>ε ενημερωτικό σημείωμα 🖄 ). Σε περίπτωση μη<br>γές, θα μπορούν να εντάσσονται σε αυτά και άλλοι<br>προγράμματα IIb θα μπορούν να υποδέχονται αιτήσεις<br>ν σε ελληνικά σχολεία της ομογένειας. |  |  |  |  |  |
| 0                                                                                                    |                                                                                                    |  |  |  |  |  |
| Επιλογή Δ/νσης<br>Εκπαίδευσης:                                                                                                    |                                                                                                    |  |  |  |  |  |
| Q                                                                                                    | Επιλεγμένα προγ/τα                                                                                                    |  |  |  |  |  |
| Διαθέσιμα προγ/τα                                                                                                    |                                                                                                    |  |  |  |  |  |
| ▲ 1353-6 (                                                                                                    |                                                                                                    |  |  |  |  |  |
| .) - Τύπος Ila                                                                                                    | _                                                                                                    |  |  |  |  |  |
| 1353-7 (                                                                                                    |                                                                                                    |  |  |  |  |  |
| × 1353-8 ( ∴                                                                                                    | ×                                                                                                    |  |  |  |  |  |
| .) - ΤΟΤΟΟ ΠΕ                                                                                                    |                                                                                                    |  |  |  |  |  |
|                                                                                                    |                                                                                                    |  |  |  |  |  |
|                                                                                                    |                                                                                                    |  |  |  |  |  |
| καταχωρίση επιλογών                                                                                                    | αγραφή αιτήσης                                                                                                    |  |  |  |  |  |

Από τον αριστερό πίνακα της παραπάνω φόρμας, επιλέγεται το πρόγραμμα της πρώτης προτίμησης και

πατώντας το ..., τότε μεταφέρεται στον δεξί πίνακα. Ακολουθώντας την ίδια διαδικασία, μεταφέρονται κατά σειρά προτίμησης οι επιλογές από τον αριστερό στο δεξί πίνακα, και έτσι συμπληρώνονται τα προγράμματα για τα οποία επιθυμεί να υποβάλει αίτηση.

Σε περίπτωση που απαιτείται διόρθωση ακολουθείται η αντίστροφη διαδικασία, δηλαδή επιλέγεται το πρόγραμμα από τον δεξί πίνακα και πατώντας το κουμπί **τ**, μεταφέρεται η επιλογή και πάλι στον αριστερό πίνακα.

Πατώντας το κουμπί 🎮 ό,τι υπάρχει στον αριστερό πίνακα, όπως ακριβώς είναι, μεταφέρεται αυτόματα

στον δεξί και αντίστοιχα, πατώντας το κουμπί κοι υπάρχει στον δεξί πίνακα μεταφέρεται αυτόματα στον αριστερό.

**Επισήμανση**: Ο εκπαιδευτικός μπορεί να επιλέξει μέχρι **3 προγράμματα** στην αίτησή του και εν γένει θα πρέπει να ανήκουν στην ίδια Διεύθυνση Εκπαίδευσης. Εάν προσπαθήσει να υποβάλλει αίτηση σε περισσότερα, εμφανίζεται σχετική ενημέρωση.

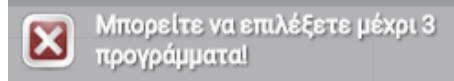

| Υποβολή/Προβολή Αίτησης Επιμόρφωσης                                                                                                    |  |  |  |  |  |  |
|----------------------------------------------------------------------------------------------------|--|--|--|--|--|--|
| Βπιλέξτε Διεύθυνση Εκπαίδευσης για να δείτε τα διαθέσιμα προγράμματα. Εμφανίζονται μόνο οι Διευθύνσεις που έχουν<br>διαθέσιμα προγράμματα για την ειδικότητά σας. Στη συνέχεια επιλέξτε τα προγράμματα για τα οποία ενδιαφέρεστε με<br>σειρά προτεραιότητας. Μπορείτε να επιλέξετε μέχρι 3 προγράμματα.                                                                                                    |  |  |  |  |  |  |
| 0                                                                                                    |  |  |  |  |  |  |
| 🚯 Δεν βρέθηκε υποβεβλημένη αίτηση κατά την Α' Φάση.                                                                                                    |  |  |  |  |  |  |
| 0                                                                                                    |  |  |  |  |  |  |
| 🟮 Ως εκπαιδευτικός κλάδου ΠΕ04.01 - ΦΥΣΙΚΟΙ συμμετέχετε σε προγράμματα συστάδας Β1.2 ΦΥΣΙΚΕΣ ΕΠΙΣΤΗΜΕΣ,<br>ΤΕΧΝΟΛΟΓΙΑ, ΦΥΣΙΚΗ ΑΓΩΓΗ ΚΑΙ ΥΓΕΙΑ                                                                                                    |  |  |  |  |  |  |
| Ο Υπενθυμίζεται ότι τα είδη των προγραμμάτων είναι:                                                                                                    |  |  |  |  |  |  |
| <b>Τύπος Ι:</b> Πρόγραμμα παραδοσιακού μοντέλου επιμόρφωσης, με μόνο δια ζώσης επιμορφωτικές συνεδρίες που λαμβάνουν<br>χώρα στο Κ.Σ.Ε.                                                                                                    |  |  |  |  |  |  |
| <b>Τύπος lla:</b> Πρόγραμμα με χαρακτηριστικά μεικτού μοντέλου επιμόρφωσης, τα οποία θα περιλαμβάνουν συνδυασμό δια<br>ζώσης και σύγχρονων εξ αποστάσεως επιμορφωτικών συνεδριών (με χρήση ειδικής πλατφόρμας σύγχρονης εξ<br>αποστάσεως εκπαίδευσης και διαχείρισης εικονικής τάξης).                                                                                                    |  |  |  |  |  |  |
| <b>Τύπος ΙΙb</b> : Πρόγραμμα με χαρακτηριστικά μεικτού μοντέλου επιμόρφωσης, τα οποία θα περιλαμβάνουν μόνο σύγχρονες εξ<br>αποστάσεως συνεδρίες, (με χρήση ειδικής πλατφόρμας σύγχρονης εξ αποστάσεως εκπαίδευσης και διαχείρισης εικονικής<br>τάξης). Επισημαίνουμε ότι τα προγράμματα τύπου ΙΙb, ό,που αυτά προβλέπονται, προορίζονται για να καλύψουν κατά<br>προτεραιότητα συγκεκριμένες ανάγκες νησιωτικών περιοχών (βλέπε ενημερωτικό σημείωμα ). Σε περίπτωση μη<br>συμπλήρωσης ικανού αριθμού επιμορφούμενων από τις περιοχές αυτές, θα μπορούν να εντάσσονται σε αυτά και άλλοι<br>εκπαιδευτικοί της οικείας Διεύθυνσης Εκπαίδευσης. Επίσης, όλα τα προγράμματα ΙΙb θα μπορούν να υποδέχονται αιτήσεις<br>εκπαιδευτικών που είναι αποσπασμένοι στο εξωτερικό και υπηρετούν σε ελληνικά σχολεία της ομογένειας. |  |  |  |  |  |  |
| 0                                                                                                    |  |  |  |  |  |  |
| Επιλογή Δ/νσης<br>Εκπαίδευσης:                                                                                                    |  |  |  |  |  |  |
| C Επιλεγμένα προγ/τα                                                                                                    |  |  |  |  |  |  |
| <b>Διαθέσιμα προγ/τα</b> 1353-8 ( <sup>*</sup>                                                                                                    |  |  |  |  |  |  |
| Λ     1353-6 ('       ×     Ι       ×     Ι       ×     Ι       ×     Ι       ×     Ι       Ι     Ι       Ι     Ι                                                                                                    |  |  |  |  |  |  |
|                                                                                                    |  |  |  |  |  |  |
|                                                                                                    |  |  |  |  |  |  |

Εφόσον έχει επιλέξει το/τα πρόγραμμα/τα που επιθυμεί, πατώντας «Καταχώριση επιλογών», υποβάλλεται η αίτησή του, εμφανίζεται σχετική ενημέρωση και ο τυχαίος αριθμός που του αποδόθηκε κατά την υποβολή της αίτησης, ο οποίος και θα χρησιμοποιηθεί κατά τη διαδικασία της κλήρωσης.

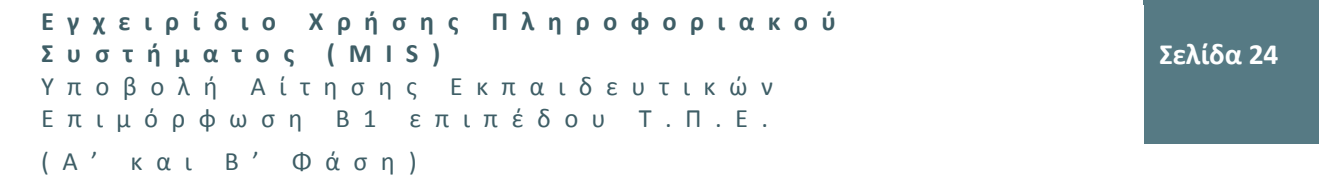

|                                                                                                    | ροβολή Αίτησης Επιμόρφωσης                                                                                                    | entroxial                                                                                                    |
|----------------------------------------------------------------------------------------------------|----------------------------------------------------------------------------------------------------|----------------------------------------------------------------------------------------------------|
|                                                                                                    | ε Διεύθυνση Εκπαίδευσης για να δείτε τα δ<br>τρογράμματα για την ειδικότητά σας. Στη σ<br>ητας. Μπορείτε να επιλέξετε μέχρι 3 προγ                                                                                    | λιαθέσιμα προγράμματα. Εμφανίζονται μόνο οι Διευθύνσεις που έχουν<br>υνέχεια επιλέξτε τα προγράμματα για τα οποία ενδιαφέρεστε με σειρά<br>γράμματα.                                                                                                    |
| 0                                                                                                    |                                                                                                    |                                                                                                    |
| 🚺 Έχετε κι                                                                                                    | αταχωρισμένη αίτηση με τυχαίο αριθμό: 29                                                                                                    | 48739                                                                                                    |
| 🙂 Εκτύπω                                                                                                    | ση αίτησης (έντυπο Α3) 🔑                                                                                                    |                                                                                                    |
| 🚺 Ως εκπά<br>ΤΕΧΝΟΛΟΓ                                                                                                    | ιδευτικός κλάδου ΠΕ04.01 - ΦΥΣΙΚΟΙ συμμε<br>ΙΑ, ΦΥΣΙΚΗ ΑΓΩΓΗ ΚΑΙ ΥΓΕΙΑ                                                                                                    | ετέχετε σε προγράμματα συστάδας Β1.2 ΦΥΣΙΚΕΣ ΕΠΙΣΤΗΜΕΣ,                                                                                                    |
| 🚺 Υπενθυμ                                                                                                    | ιίζεται ότι τα είδη των προγραμμάτων είνα                                                                                                    | n:                                                                                                    |
| <b>Τύπος Ι</b> : Πρ<br>χώρα στο Κ                                                                                                    | όγραμμα παραδοσιακού μοντέλου επιμόρφι<br>.Σ.Ε.                                                                                                    | ωσης, με μόνο δια ζώσης επιμορφωτικές συνεδρίες που λαμβάνουν                                                                                                    |
| <b>Τύπος ΙΙα:</b> Γι<br>και σύγχροι<br>εκπαίδευσι                                                                                                    | ρόγραμμα με χαρακτηριστικά μεικτού μοντ<br>«ων εξ αποστάσεως επιμορφωτικών συνεδ<br>ις και διαχείρισης εικονικής τάξης).                                                                                              | τέλου επιμόρφωσης, τα οποία θα περιλαμβάνουν συνδυασμό δια ζώσης<br>ριών (με χρήση ειδικής πλατφόρμας σύγχρονης εξ αποστάσεως                                                                                                    |
| τάξης). Επι<br>προτεραιότ<br>συμπλήρωα<br>εκπαιδευτι<br>εκπαιδευτι                                                                                                    | πμαίνουμε ότι τα προγράμματα τύπου IIb, α<br>ητα συγκεκριμένες ανάγκες νησιωτικών π<br>ης ικανού αριθμού επιμορφούμενων από τ<br>κοί της οικείας Διεύθυνσης Εκπαίδευσης. Ε<br>κών που είναι αποσπασμένοι στο εξωτερικ | ό,που αυτά προβλέπονται, προορίζονται για να καλύψουν κατά<br>εριοχών (βλέπε ενημερωτικό σημείωμα 造 ). Σε περίπτωση μη<br>ις περιοχές αυτές, θα μπορούν να εντάσσονται σε αυτά και άλλοι<br>Επίσης, όλα τα προγράμματα IIb θα μπορούν να υποδέχονται αιτήσεις<br>ό και υπηρετούν σε ελληνικά σχολεία της ομογένειας. |
| Ολα τα τ<br>Επιλογή Λ                                                                                                    | τρογράμματα πρέπει να είναι από την ίδια 2                                                                                                    | Διεύθυνση Εκπαίδευσης.                                                                                                    |
| Ολα τα τ<br>Επιλογή Δ<br>Εκπαίδευσ                                                                                                    | προγράμματα πρέπει να είναι από την ίδια 2<br>/νσης<br>ης:<br>ΚΕΡΚΥΡΑΣ                                                                                                    | Διεύθυνση Εκπαιδεύσης.                                                                                                    |
| <b>θ Ολα τα τ</b><br>Επιλογή Δ<br>Εκπαίδευσ                                                                                                    | προγράμματα πρέπει να είναι από την ίδια 2<br>/νσης<br>ης:                                                                                                    | Διεύθυνση Εκπαίδευσης.                                                                                                    |
| <ul> <li>Ολα τα τ</li> <li>Επιλογή Δ</li> <li>Εκπαίδευσ</li> <li>Α</li> <li>Α</li> <li< th=""><td><b>τρογράμματα πρέπει να είναι από την ίδια μ</b><br/>/νσης<br/>πης:<br/>Διαθέσιμα προγ/τα<br/>1353-6 (<br/>) - Τύπος Ila</td><td>Διευθυνση Εκπαίδευσης.</td></li<></ul> | <b>τρογράμματα πρέπει να είναι από την ίδια μ</b><br>/νσης<br>πης:<br>Διαθέσιμα προγ/τα<br>1353-6 (<br>) - Τύπος Ila                                                                                                  | Διευθυνση Εκπαίδευσης.                                                                                                    |
| <ul> <li>Ολα τα τ</li> <li>Επιλογή Δ</li> <li>Εκπαίδευσ</li> <li>-</li> <li>-</li> <li>-</li> <li>-</li> <li>-</li> </ul>                                                                                                    | <b>τρογράμματα πρέπει να είναι από την ίδια μ</b><br>/νσης<br>πς:<br>Διαθέσιμα προγ/τα<br>1353-6 (<br>) - Τύπος Ila                                                                                                   | Διευθυνση Εκπαίδευσης.                                                                                                    |

Εάν ο εκπαιδευτικός επιθυμεί να τροποποιήσει την αίτησή του, τότε θα πρέπει να κάνει τις όποιες αλλαγές

χρησιμοποιώντας τα 💌 και < για να μεταφερθούν από και προς τον δεξί και τον αριστερό πίνακα οι

επιλογές των προγραμμάτων, να χρησιμοποιήσει τα και να για να μεταφερθεί η συγκεκριμένη επιλογή του προγράμματος προς τα πάνω ή προς τα κάτω της λίστας αντίστοιχα. Μόλις ολοκληρώσει τις όποιες αλλαγές επιθυμεί, θα πρέπει να πατήσει «Καταχώριση επιλογών» εκ νέου, ώστε να καταχωριστεί η νεότερη επιλογή των προγραμμάτων στην αίτησή του. Εμφανίζεται σχετική ενημέρωση και διατηρείται ο

Σελίδα 25

ίδιος τυχαίος αριθμός που του είχε αποδοθεί. Στην περίπτωση που δεν πατήσει «Καταχώριση επιλογών» εκ νέου, οι όποιες αλλαγές δεν καταχωρίζονται και διατηρούνται οι προηγούμενες επιλογές του.

Εάν ο εκπαιδευτικός επιθυμεί να διαγράψει την αίτησή του, τότε θα πρέπει να κάνει «Διαγραφή αίτησης» και να πατήσει «Ναι» στο μήνυμα επιβεβαίωσης. Η αίτησή του αυτή διαγράφεται και εμφανίζεται σχετική ενημέρωση.

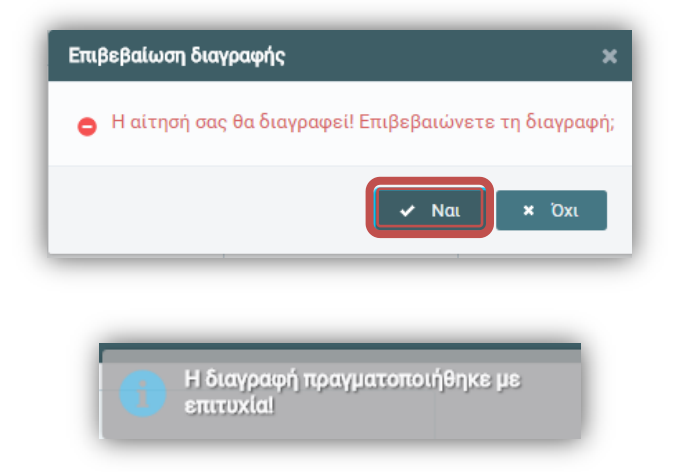

Οι αιτήσεις είναι δυνατό να μεταβάλλονται μέχρι την προκαθορισμένη προθεσμία, όπως ανακοινώνεται από το Ι.Τ.Υ.Ε. – «Διόφαντος».

**Επισήμανση:** Καθώς στο ίδιο πρόγραμμα υφίσταται ασυμβίβαστο μεταξύ επιμορφούμενου και συντελεστή προγράμματος, στην περίπτωση που ένας εκπαιδευτικός υποβάλλει αίτηση σε πρόγραμμα που συμμετέχει ως συντελεστής, τότε η αίτηση στο πρόγραμμα αυτό απορρίπτεται και λαμβάνονται υπόψη οι άλλες επιλογές του εφόσον υπάρχουν.

Εάν ο εκπαιδευτικός **δεν έχει δικαίωμα υποβολής αίτησης** για την επιμόρφωση B1 επιπέδου Τ.Π.Ε., τότε εμφανίζονται σχετικά ενημερωτικά μηνύματα.

Ιδιωτικός εκπαιδευτικός που δεν έχει στείλει με fax το έντυπο B2: Για την υποβολή αίτησης απαιτείται η αποστολή Βεβαίωσης Διευθυντή Ιδιωτικού Σχολείου για εκπαιδευτικό (έντυπο B2). Παρακαλούμε συμβουλευτείτε το εγχειρίδιο χρήσης MIS που αφορά στην Υποβολή Αίτησης Εκπαιδευτικών για συμμετοχή σε προγράμματα επιμόρφωσης B1 επιπέδου Τ.Π.Ε (ενότητα 7).

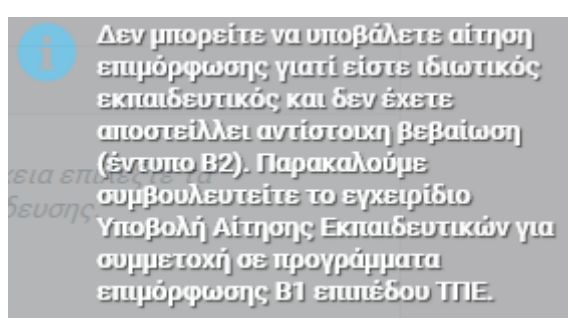

• Επιμορφωμένος Β Επιπέδου Τ.Π.Ε. (επιτυχώς):

```
Εγχειρίδιο Χρήσης Πληροφοριακού
Συστήματος (ΜΙS)
Υποβολή Αίτησης Εκπαιδευτικών
Επιμόρφωση Β1 επιπέδου Τ.Π.Ε.
(Α΄ και Β΄ Φάση)
```

Δεν μπορείτε να υποβάλετε αίτηση επιμόρφωσης γιατί έχετε ήδη συμμετάσχει σε επιμόρφωση Β επιπέδου ΤΠΕ προηγούμενου έργου.

• Επιμορφωμένος B1 Επιπέδου Τ.Π.Ε.:

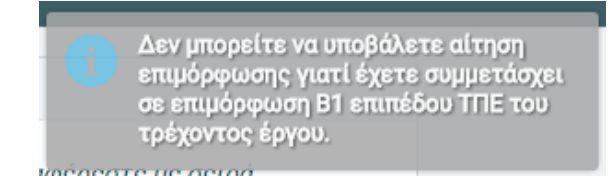

• Πιστοποιημένος Β Επιπέδου Τ.Π.Ε.:

Δεν μπορείτε να υποβάλετε αίτηση επιμόρφωσης γιατί έχετε ήδη πιστοποίηση Β επιπέδου!

Μη πιστοποιημένος εκπαιδευτικός Α Επιπέδου Τ.Π.Ε. (εξαιρούνται οι εκπαιδευτικοί ΠΕ19/20 και οι επιμορφωτές Α επιπέδου):

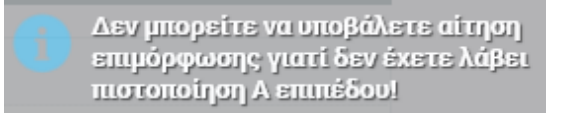

Με την ολοκλήρωση της Α' Φάσης υποβολής αιτήσεων για την επιμόρφωση Β1 επιπέδου Τ.Π.Ε. είναι πλέον δυνατή η έκδοση του εντύπου **«Α3 - Αίτηση/ Δήλωση Εκπαιδευτικού για συμμετοχή σε πρόγραμμα επιμόρφωσης**», ενώ τα υπόλοιπα στοιχεία της αίτησης δεν μπορούν πλέον να διαφοροποιηθούν.

| Επιλέξτε Διεύθ<br>ιαθέσιμα προγράμ<br>ειρά προτεραιότι                                                                              | θυνση Εκπαίδευσης για να δεί<br>υματα για την ειδικότητά σας.<br>ητας. Μπορείτε να επιλέξετε                                                                                                    | τε τα διαθέσιμα προγράμματα. Εμφανίζονται μόνο οι Διευθύνσεις που έχοι<br>•. Στη συνέχεια επιλέξτε τα προγράμματα για τα οποία ενδιαφέρεστε με<br>• μέχρι 3 προγράμματα.                                                                                                    |
|----------------------------------------------------------------------------------------------------|----------------------------------------------------------------------------------------------------|----------------------------------------------------------------------------------------------------|
| •                                                                                                    |                                                                                                    |                                                                                                    |
| ) Έχετε καταχωρ                                                                                                    | οισμένη αίτηση με τυχαίο αριθ                                                                                                    | θμό: 2948739                                                                                                    |
| Εκτύπωση αίτη                                                                                                    | σσης (έντυπο Α3) 🔀                                                                                                    |                                                                                                    |
| ) Ως εκπαιδευτικ<br>ΕΧΝΟΛΟΓΙΑ, ΦΥΣ                                                                                                  | κός κλάδου ΠΕ04.01 - ΦΥΣΙΚΟΙ<br>ΙΚΗ ΑΓΩΓΗ ΚΑΙ ΥΓΕΙΑ                                                                                                    | Ν συμμετέχετε σε προγράμματα συστάδας Β1.2 ΦΥΣΙΚΕΣ ΕΠΙΣΤΗΜΕΣ,                                                                                                    |
| Υπενθυμίζεται                                                                                                    | ότι τα είδη των προγραμμάτα                                                                                                    | ων είναι:                                                                                                    |
| ύ <b>πος Ι:</b> Πρόγραμμ<br>ώρα στο Κ.Σ.Ε.                                                                                          | α παραδοσιακού μοντέλου επ                                                                                                    | τιμόρφωσης, με μόνο δια ζώσης επιμορφωτικές συνεδρίες που λαμβάνουν                                                                                                    |
| <b>ύπος ΙΙα:</b> Πρόγραμ<br>ώσης και σύγχροι<br>ποστάσεως εκπα                                                                      | ιμα με χαρακτηριστικά μεικτά<br>νων εξ αποστάσεως επιμορφι<br>ίδευσης και διαχείρισης εικοι                                                                                                    | ού μοντέλου επιμόρφωσης, τα οποία θα περιλαμβάνουν συνδυασμό δια<br>ωτικών συνεδριών (με χρήση ειδικής πλατφόρμας σύγχρονης εξ<br>νικής τάξης).                                                                                                    |
| ποστάσεως συνεί<br>άξης). Επισημαίνα                                                                                                | δρίες, (με χρήση ειδικής πλατ<br>ουμε ότι τα προγράμματα τύπα                                                                                                    | τφόρμας σύγχρονης εξ αποστάσεως εκπαίδευσης και διαχείρισης εικονική<br>ου IIb, ό,που αυτά προβλέπονται, προορίζονται για να καλύψουν κατά                                                                                                    |
| ροτεραιότητα συ<br>υμπλήρωσης ικαι<br>κπαιδευτικοί της<br>κπαιδευτικών πο<br><b>Όλα τα προγρά</b>                                   | γκεκριμένες ανάγκες νησιωτι<br>νού αριθμού επιμορφούμενων<br>οικείας Διεύθυνσης Εκπαίδε<br>υ είναι αποσπασμένοι στο εξα<br><b>υματα πρέπει να είναι από τη</b> ν                                       | ικών περιοχών (βλέπε ενημερωτικό σημείωμα 🔄 ). Σε περίπτωση μη<br>ν από τις περιοχές αυτές, θα μπορούν να εντάσσονται σε αυτά και άλλοι<br>υσης. Επίσης, όλα τα προγράμματα IIb θα μπορούν να υποδέχονται αιτήσει<br>ωτερικό και υπηρετούν σε ελληνικά σχολεία της ομογένειας.<br>ν ίδια Διεύθυνση Εκπαίδευσης.                                                                                                    |
| ροτεραιότητα συ<br>υμπλήρωσης ικαι<br>κπαιδευτικοί της<br>κπαιδευτικών πο<br><b>Όλα τα προγρά</b><br>Επιλογή Δ/νσης<br>Εκπαίδευσης: | γκεκριμένες ανάγκες νησιωτι<br>νού αριθμού επιμορφούμενων<br>οικείας Διεύθυνσης Εκπαίδε<br>υ είναι αποσπασμένοι στο εξα<br>μματα πρέπει να είναι από τη<br>ΚΕΡΚΥΡΑΣ                                    | ικών περιοχών (βλέπε ενημερωτικό σημείωμα 🔄 ). Σε περίπτωση μη<br>ν από τις περιοχές αυτές, θα μπορούν να εντάσσονται σε αυτά και άλλοι<br>ευσης. Επίσης, όλα τα προγράμματα IIb θα μπορούν να υποδέχονται αιτήσει<br>ωτερικό και υπηρετούν σε ελληνικά σχολεία της ομογένειας.<br>ν ίδια Διεύθυνση Εκπαίδευσης.                                                                                                    |
| ροτεραιότητα συ<br>υμπλήρωσης ικαι<br>κπαιδευτικοί της<br>κπαιδευτικών πο<br>Ολα τα προγρά<br>Επιλογή Δ/νσης<br>Εκπαίδευσης:        | γκεκριμένες ανάγκες νησιωτι<br>νού αριθμού επιμορφούμενων<br>οικείας Διεύθυνσης Εκπαίδε<br>υ είναι αποσπασμένοι στο εξω<br><b>υματα πρέπει να είναι από τη</b><br>ΚΕΡΚΥΡΑΣ                             | ικών περιοχών (βλέπε ενημερωτικό σημείωμα ). Σε περίπτωση μη<br>ν από τις περιοχές αυτές, θα μπορούν να εντάσσνται σε αυτά και άλλοι<br>υσης. Επίσης, όλα τα προγράμματα IIb θα μπορούν να υποδέχονται αιτήσει<br>ωτερικό και υπηρετούν σε ελληνικά σχολεία της ομογένειας.<br><b>ν ίδια Διεύθυνση Εκπαίδευσης.</b><br>Επιλεγμένα προγ/τα                                                                                                    |
| ροτεραιότητα συ<br>υμπλήρωσης ικαι<br>κπαιδευτικοί της<br>κπαιδευτικών πο<br>Ολα τα προγρά<br>Επιλογή Δ/νσης<br>Εκπαίδευσης:        | γκεκριμένες ανάγκες νησιωτι<br>γού αριθμού επιμορφούμενων<br>οικείας Διεύθυνσης Εκπαίδε<br>υ είναι αποσπασμένοι στο εξω<br><b>υματα πρέπει να είναι από τη</b><br>ΚΕΡΚΥΡΑΣ<br><b>Διαθέσιμα προγ/τα</b> | ικών περιοχών (βλέπε ενημερωτικό σημείωμα ). Σε περίπτωση μη<br>ν από τις περιοχές αυτές, θα μπορούν να εντάσσονται σε αυτά και άλλοι<br>ευσης. Επίσης, όλα τα προγράμματα IIb θα μπορούν να υποδέχονται αιτήσει<br>ωτερικό και υπηρετούν σε ελληνικά σχολεία της ομογένειας.<br><b>ν ίδια Διεύθυνση Εκπαίδευσης.</b><br><b>Επιλεγμένα προγ/τα</b><br>1353-8 (.                                                                              |
| ροτεραιότητα συ<br>υμπλήρωσης ικαι<br>κπαιδευτικοί της<br>κπαιδευτικών πο<br>Ολα τα προγρά<br>Επιλογή Δ/νσης<br>Εκπαίδευσης:        | γκεκριμένες ανάγκες νησιωτι<br>νού αριθμού επιμορφούμενων<br>οικείας Διεύθυνσης Εκπαίδε<br>υ είναι αποσπασμένοι στο εξώ<br>μματα πρέπει να είναι από την<br>ΚΕΡΚΥΡΑΣ<br>Διαθέσιμα προγ/τα<br>3-6       | ικών περιοχών (βλέπε ενημερωτικό σημείωμα ). Σε περίπτωση μη<br>ν από τις περιοχές αυτές, θα μπορούν να εντάσσονται σε αυτά και άλλοι<br>υσης. Επίσης, όλα τα προγράμματα IIb θα μπορούν να υποδέχονται αιτήσεια<br>ωτερικό και υπηρετούν σε ελληνικά σχολεία της ομογένειας.<br><b>ν ίδια Διεύθυνση Εκπαίδευσης.</b><br><b>Επιλεγμένα προγ/τα</b><br>1353-8 (.<br>.) - Τύπος IIb<br>1353-7 (<br>                                            |
| ροτεραιότητα συ<br>υμπλήρωσης ικαι<br>κπαιδευτικοί της<br>κπαιδευτικών πο<br>Ολα τα προγρά<br>Επιλογή Δ/νσης<br>Εκπαίδευσης:        | γκεκριμένες ανάγκες νησιωτι<br>νού αριθμού επιμορφούμενων<br>οικείας Διεύθυνσης Εκπαίδει<br>υ είναι αποσπασμένοι στο εξώ<br>μματα πρέπει να είναι από την<br>ΚΕΡΚΥΡΑΣ<br>Διαθέσιμα προγ/τα<br>3-6      | ικών περιοχών (βλέπε ενημερωτικό σημείωμα ). Σε περίπτωση μη<br>ν από τις περιοχές αυτές, θα μπορούν να εντάσσονται σε αυτά και άλλοι<br>ευσης. Επίσης, όλα τα προγράμματα Ilb θα μπορούν να υποδέχονται αιτήσει<br>ωτερικό και υπηρετούν σε ελληνικά σχολεία της ομογένειας.<br><b>ν ίδια Διεύθυνση Εκπαίδευσης.</b><br><b>Γ</b><br><b>Γ</b><br><b>Γ</b><br><b>Γ</b><br><b>Γ</b><br><b>Γ</b><br><b>Γ</b><br><b>Γ</b><br><b>Γ</b><br><b></b> |

Επισήμανση: Παρακαλούμε με την ολοκλήρωση της αίτησης να επιβεβαιώνεται η ορθή υποβολή της.

```
Εγχειρίδιο Χρήσης Πληροφοριακού
Συστήματος (ΜΙS)
Υποβολή Αίτησης Εκπαιδευτικών
Επιμόρφωση Β1 επιπέδου Τ.Π.Ε.
(Α΄ και Β΄ Φάση)
```

#### 5.3. Αποτέλεσμα Α' Φάσης Υποβολής Αιτήσεων Εκπαιδευτικών

Μετά το τέλος της καταληκτικής ημερομηνίας και ώρας υποβολής αιτήσεων, ακολουθεί η **ηλεκτρονική κλήρωση** για την κατανομή των εκπαιδευτικών στα προγράμματα επιμόρφωσης. Η κλήρωση είναι πανελλαδική, διεξάγεται ηλεκτρονικά, λαμβάνοντας υπόψη τις αιτήσεις και τις επιμέρους προτιμήσεις των αιτήσεων των εκπαιδευτικών για συμμετοχή στα επιμορφωτικά προγράμματα, τη χωρητικότητα των προγραμμάτων κλπ.

#### 5.3.1 Αποτέλεσμα Ηλεκτρονικής Κλήρωσης

Κάνοντας είσοδο με τους προσωπικούς του κωδικούς στο πληροφοριακό σύστημα του έργου <u>http://e-</u> <u>pimorfosi.cti.gr/mis</u> και επιλέγοντας «Αίτηση Επιμόρφωσης -> Υποβολή/Προβολή Αίτησης», είναι διαθέσιμο το αποτέλεσμα της κλήρωσης για κάθε εκπαιδευτικό που υπέβαλε αίτηση.

Πιθανά αποτελέσματα:

Επιτυχών:

| Υποβολή/Προβολή Αίτησης Επιμόρφωσης                                                                                                    |
|----------------------------------------------------------------------------------------------------|
| Ο Επιλέξτε Διεύθυνση Εκποίδευσης για να δείτε τα διαθέσιμα προγράμματα. Εμφανίζονται μόνο οι Διευθύνσεις που έχουν διαθέσιμα προγράμματα για την ειδικότητά σας. Στη συνέχεια επιλέξτε τα προγράμματα για τα οποία ενδιαφέρεστε με σειρά<br>ποστεραίστητας. Μπορείτε να επιλέξετε μέχρι 3 προγράμματα.                               |
| 🕑 Αποτέλεσμα κλήρωσης (Α΄ Φάση): ΕΠΙΤΥΧΩΝ στο πρόγραμμα 1353-6. Μπορείτε να επικοινωνήσετε με το ΚΣΕ μετά την Αήξη και της Β΄ Φάσης υποβολής αιτήσεων εκπαιδευτικών προκειμένου να εγγραφείτε στο πρόγραμμα. Στοιχεία επικοινωνίας<br>να το ΚΣΕ διατίθενται στη λειτουργία «Αίτηση Επιμόρφωσης - > Προβολή Διαθέσιμων Προγραμμάτων». |

• Επιλαχών:

🚯 Αποτέλεσμα κλήρωσης (Α' Φάση): 1ος ΕΠΙΛΑΧΩΝ στο πρόγραμμα 1353-6. Μπορείτε να συμμετέχετε εφόσον το κρίνετε σκόπιμο στη Β' Φάση υποβολής αιτήσεων εκπαιδευτικών, τροποποιώντας την αίτησή σας.

Αποτυχών:

🚯 Αποτέλεσμα κλήρωσης (Α΄ Φάση): Δυστυχώς, δεν κληρωθήκατε σε κάποιο πρόγραμμα. Μπορείτε να συμμετέχετε στη Β΄ Φάση υποβολής αιτήσεων εκπαιδευτικών, τροποποιώντας την αίτησή σας.

Κληρωμένος σε πρόγραμμα με συνολικές αιτήσεις λιγότερες από 10:

Φ Αποτέλεσμα κλήρωσης (Λ' Φάση): ΚΛΗΡΩΘΗΚΑΤΕ στο πρόγραμμα : 1353-6 που έχει συνολικά 5 αιτήσεις. Το συγκεκριμένο πρόγραμμά θα δεχτεί αιτήσεις και κατά τη Β' Φάση υποβολής αιτήσεων εκπαιδευτικών, προκειμένου να συμπληρώσει ικανό αριθμό και να μπορεί να υλοποιηθεί. Μπορείτε να συμμετέχετε στη Β' Φάση υποβολής αιτήσεων εκπαιδευτικών εφόσον το κρίνετε σκόπιμο, τροποποιώντας την αίτησή σας, ώστε να αυξήσετε τις πιθανότητες συμμετοχής σας σε πρόγραμμα επιμόρφωσης.

Τέλος, εμφανίζεται το μήνυμα **«Δεν βρέθηκε υποβεβλημένη αίτηση κατά την Α' Φάση»** σε εκπαιδευτικούς που δεν υπέβαλαν αίτηση συμμετοχής στην επιμόρφωση κατά τη συγκεκριμένη Φάση και περίοδο.

**Εγχειρίδιο Χρήσης Πληροφοριακού** Συστήματος (ΜΙ**S**) Υποβολή Αίτησης Εκπαιδευτικών Επιμόρφωση Β1 επιπέδου Τ.Π.Ε. (Α΄ και Β΄ Φάση)

Σελίδα 29

#### 5.3.2 Προβολή Αποτελεσμάτων Ηλεκτρονικής Κλήρωσης

Κάνοντας είσοδο με τους προσωπικούς του κωδικούς στο πληροφοριακό σύστημα του έργου <u>http://e-</u> pimorfosi.cti.gr/mis και επιλέγοντας «Αίτηση Επιμόρφωσης -> Προβολή Αποτελεσμάτων Κλήρωσης», μπορεί να δει την κατανομή των επιμορφούμενων στα προγράμματα που υπέβαλε αίτηση.

| Επιμόρφωση Εκπαιδευτικών για την Αξιοποίησ<br>των Ψηφιακών Τεχνολογιών στη Διδακτική Πρά<br><sup>(Επιμάρφωση</sup> Β΄ επιπέδου ΣΠ.Γ.) | η και Εφαρμογή<br>ἰξη |                                     |           |                                                                  |  |
|----------------------------------------------------------------------------------------------------|-----------------------|-------------------------------------|-----------|------------------------------------------------------------------|--|
| Κεντρική σελίδα Διαχείριση στοιχείων 🛩                                                                                                | Αίτηση επιμόρφωσης 👻  | Ερωτηματολόγια / Αξιολογήσεις 🛩<br> | Έξοδος    |                                                                  |  |
| Προβολή διαθέσιμων<br>προγραμμάτων<br>Υποβολή/προβολή αίτησης<br>Προβολή Αποτελεσμάτων<br>Κλήρωσης                                    |                       | θατε στο Πληροφοριακό Σύσ           | τημα Δια) | ιείρισης Δράσεων Επιμόρφωσης και Πιστοποίησης Β' ΕΠΙΠΕΔΟΥ Τ.Π.Ε. |  |

Στη στήλη «Κωδικός προγ/τος» εμφανίζονται όλα τα προγράμματα στα οποία υπέβαλλε αίτηση και πατώντας το στη στήλη «Αιτήσεις/ Κλήρωση» μπροστά από κάθε πρόγραμμα, μπορεί να δει τους αριθμούς κληρώσεων των επιτυχόντων και επιλαχόντων εκπαιδευτικών του προγράμματος αυτού.

| Αποτελέσματα Κληρώσεων - Κατανομή Επιμορφούμενων στα Προγράμματα                                                        |                                         |        |    |                             |  |  |  |  |
|----------------------------------------------------------------------------------------------------|-----------------------------------------|--------|----|-----------------------------|--|--|--|--|
| Επιλογές προγραμμάτων αίτησης<br>Ο τυχαίος σας αριθμός συμετοχής είναι: 1378095916<br>Περίοδος επιμόρφωσης: 2η Περίοδος |                                         |        |    |                             |  |  |  |  |
| $\ll \langle \underline{1} \rangle \gg$                                                                                 |                                         |        |    |                             |  |  |  |  |
| Α/Α Αιτήσεις/Κλήρωση Κωδικός προγ/τος Ο Δυναμικότητα Ο Συστάδα                                                          |                                         |        |    |                             |  |  |  |  |
| 1                                                                                                    | 1 1558-3 10 B1.4 ΠΡΩΤΟΒΑΘΜΙΑ ΕΚΠΑΙΔΕΥΣΗ |        |    |                             |  |  |  |  |
| 2                                                                                                    | 2 5341-3 15 B1.4 ΠΡΩΤΟΒΑΘΜΙΑ ΕΚΤΑΙΔΕΥΣΗ |        |    |                             |  |  |  |  |
| 3                                                                                                    |                                         | 1558-4 | 10 | Β1.4 ΠΡΩΤΟΒΑΘΜΙΑ ΕΚΠΑΙΔΕΥΣΗ |  |  |  |  |
| $(\langle 1 \rangle)$                                                                                                   |                                         |        |    |                             |  |  |  |  |

| Αιτήσεις προγ/τος 1558-4 |                         |                   |  |  |  |
|--------------------------|-------------------------|-------------------|--|--|--|
| A/A                      | Τυχαίος αριθμός αίτησης | Κατάσταση αίτησης |  |  |  |
| 1                        | 2094312821              | Επιτυχών          |  |  |  |
| 2                        | 2022531665              | Επιτυχών          |  |  |  |
| 3                        | 2014431217              | Επιτυχών          |  |  |  |
| 4                        | 1820953160              | Επιτυχών          |  |  |  |
| 5                        | 1759579818              | Επιτυχών          |  |  |  |
| 6                        | 1688584977              | Επιτυχών          |  |  |  |
| 7                        | 1665457283              | Επιτυχών          |  |  |  |
| 8                        | 1613424463              | Επιτυχών          |  |  |  |
| 9                        | 1496340338              | Επιτυχών          |  |  |  |
| 10                       | 1312868460              | Επιτυχών          |  |  |  |
| 11                       | 1223674164              | Επιλαχών          |  |  |  |
| 12                       | 1166995299              | Επιλαχών          |  |  |  |
| 13                       | 1132009335              | Επιλαχών          |  |  |  |
| 14                       | 953052759               | Επιλαχών          |  |  |  |
| 15                       | 931494935               | Επιλαχών          |  |  |  |
| 16                       | 896743893               | Επιλαχών          |  |  |  |
| 17                       | 811116613               | Επιλαχών          |  |  |  |
| 18                       | 751580759               | Επιλαχών          |  |  |  |
| 19                       | 641472463               | Επιλαχών          |  |  |  |
| 20                       | 626373186               | Επιλαχών          |  |  |  |

Επίσης, μπορεί να δει και την δική του θέση στην περίπτωση που είναι επιτυχών ή επιλαχών σε κάποιο από αυτά τα προγράμματα (σημειώνεται με πορτοκαλί χρώμα).

| Αιτήσεις προγ/τος 1558-3 |                         |                   |  |  |  |  |
|--------------------------|-------------------------|-------------------|--|--|--|--|
| A/A                      | Τυχαίος αριθμός αίτησης | Κατάσταση αίτησης |  |  |  |  |
| 1                        | 2020770376              | Επιτυχών          |  |  |  |  |
| 2                        | 1861215071              | Επιτυχών          |  |  |  |  |
| 3                        | 1699442896              | Επιτυχών          |  |  |  |  |
| 4                        | 1579335058              | Επιτυχών          |  |  |  |  |
| 5                        | 1559514636              | Επιτυχών          |  |  |  |  |
| 6                        | 1495968475              | Επιτυχών          |  |  |  |  |
| 7                        | 1427530697              | Επιτυχών          |  |  |  |  |
| 8                        | 1417072344              | Επιτυχών          |  |  |  |  |
| 9                        | 1378095916              | Επιτυχών          |  |  |  |  |
| 10                       | 1353608516              | Επιτυχών          |  |  |  |  |
| 11                       | 1222595938              | Επιλαχών          |  |  |  |  |
| 12                       | 1142794626              | Επιλαχών          |  |  |  |  |
| 13                       | 1106387880              | Επιλαχών          |  |  |  |  |
| 14                       | 1103618532              | Επιλαχών          |  |  |  |  |
| 15                       | 1090565131              | Επιλαχών          |  |  |  |  |
| 16                       | 1044274667              | Επιλαχών          |  |  |  |  |
| 17                       | 1031306480              | Επιλαχών          |  |  |  |  |
| 18                       | 991160788               | Επιλαχών          |  |  |  |  |
| 19                       | 946096741               | Επιλαχών          |  |  |  |  |
| 20                       | 922084099               | Επιλαχών          |  |  |  |  |

### 6. Αίτηση Επιμόρφωσης – Β' Φάση

Κατά την Β' Φάση υποβολής αιτήσεων εκπαιδευτικών, δίνεται η **δυνατότητα συμπλήρωσης κενών θέσεων**, ιδίως σε προγράμματα που δεν συμπλήρωσαν ικανό αριθμό αιτήσεων ενδιαφερομένων προκειμένου να υλοποιηθούν, τόσο με επικαιροποίηση των επιλογών σε αιτήσεις εκπαιδευτικών που δεν κληρώθηκαν, όσο και με νέες αιτήσεις. Συγκεκριμένα, δυνατότητα υποβολής ή επικαιροποίησης αίτησης σε αυτή τη φάση έχουν:

- οι εκπαιδευτικοί οι οποίοι κατά την Α' Φάση δεν κληρώθηκαν και δεν έχουν ενταχθεί σε προγράμματα που συμπληρώνουν ικανό αριθμό αιτήσεων/ επιμορφούμενων προκειμένου να υλοποιηθούν,
- επιλαχόντες σε προγράμματα που συμπληρώθηκαν κατά την Α' φάση και πρόκειται να υλοποιηθούν,
- άλλοι ενδιαφερόμενοι εκπαιδευτικοί που επιθυμούν να υποβάλουν νέα αίτηση σε αυτή τη φάση.

Οι **εκπαιδευτικοί που συμμετείχαν κατά την Α' φάση** θα πρέπει αρχικά να **ενημερωθούν σχετικά με το αποτέλεσμα της ηλεκτρονικής κλήρωση**ς επιλέγοντας «Αίτηση Επιμόρφωσης -> Υποβολή/Προβολή Αίτησης» ή/και «Αίτηση Επιμόρφωσης -> Προβολή Αποτελεσμάτων Κλήρωσης», **πριν αποφασίσουν για τη συμμετοχή τους στη Β' φάση υποβολής αιτήσεων** (ενότητα 5.3. Αποτέλεσμα Α' Φάσης Υποβολής Αιτήσεων Εκπαιδευτικών).

Οι εκπαιδευτικοί που δεν είχαν συμμετάσχει κατά την Α' Φάση υποβολής αιτήσεων, θα πρέπει να συμβουλευτούν και τις προηγούμενες ενότητες, καθώς ισχύουν οι ίδιες προϋποθέσεις και οι ίδιοι κανόνες υποβολής αίτησης. Ιδίως τις ενότητες «3. Είσοδος στο Πληροφοριακό Σύστημα» και «4. Επικαιροποίηση προσωπικών και υπηρεσιακών στοιχείων».

Η διαφοροποίηση της Β' Φάσης από την Α΄ έγκειται στο ότι i) ο εκπαιδευτικός μπορεί να υποβάλλει αίτηση για ένα και μόνο πρόγραμμα και ii) η κατανομή/ τοποθέτηση των ενδιαφερομένων, γίνεται άμεσα κατά σειρά απόλυτης χρονικής προτεραιότητας.

Ειδικότερα, οι εκπαιδευτικοί που είναι **επιτυχόντες σε προγράμματα επιμόρφωσης κατά την Α' Φάση** δεν χρειάζεται να κάνουν κάποια ενέργεια κατά τη διάρκεια της Β' Φάσης και η μετακίνησή τους σε άλλο πρόγραμμα **δεν επιτρέπεται**. Σε περίπτωση που δεν τους εξυπηρετεί το αποτέλεσμα της κλήρωσης ενημερώνουν σχετικά το ΚΣΕ με την έναρξη των εγγραφών ώστε η θέση τους να καλυφθεί από τη λίστα των επιλαχόντων.

Κατά τη διάρκεια της Β' Φάσης συνιστάται η περιοδική ενημέρωση των ενδιαφερόμενων για την κατάσταση της αίτησής τους σε σχέση με το πρόγραμμα που έχουν επιλέξει/ κληρωθεί ώστε να προβούν σε ενέργειες τροποποίησης της αίτησής τους και ενδεχομένως να αυξήσουν τις πιθανότητες συμμετοχής τους σε πρόγραμμα επιμόρφωσης.

Ο κάθε ενδιαφερόμενος εκπαιδευτικός (βλέπε παραπάνω περιπτώσεις), που θα ήθελε να συμμετάσχει στη Β' Φάση, επιλέγει από το οριζόντιο μενού της σελίδας <u>http://e-pimorfosi.cti.gr/mis</u> «Αίτηση Επιμόρφωσης -> Υποβολή/ προβολή αίτησης - Β Φάση».

| Επιμόρφωση Εκπαιδευτικών για την Αξιοποίηση και Εφαρμογή<br>των Ψηφιακών Τεχνολογιών στη Διδακτική Πράξη<br>[εκφιφόμως iranitée TAL] |                                                                                                    |                                 |           |                                                                |  |
|----------------------------------------------------------------------------------------------------|----------------------------------------------------------------------------------------------------|---------------------------------|-----------|----------------------------------------------------------------|--|
| Κεντρική σελίδα Διαχείριση στοιχείων 🛩                                                                                               | Αίτηση επιμόρφωσης 🛩 🛛                                                                                                    | Ερωτηματολόγια / Αξιολογήσεις 🛩 | Έξοδος    |                                                                |  |
|                                                                                                    | Προβολή διαθεσιμων<br>προγραμμάτων<br>Υποβολή ποριδολή αίτησης<br>- 8 άσση<br>Προβολή Αποτελικομάτων<br>Κόλρωσης<br>Β5: Βεβαίωση<br>Παρακολοθήσης<br>παργράμματος<br>επιμόρφωσης<br>Π1: Δρολήνοι πούνσαυμα | θατε στο Πληροφοριακό Σύσ       | τημα Διαγ | είρισης Δράσεων Επιμόρφωσης και Πιστοποίησης Β' ΕΠΙΠΕΔΟΥ Τ.Π.Ε |  |

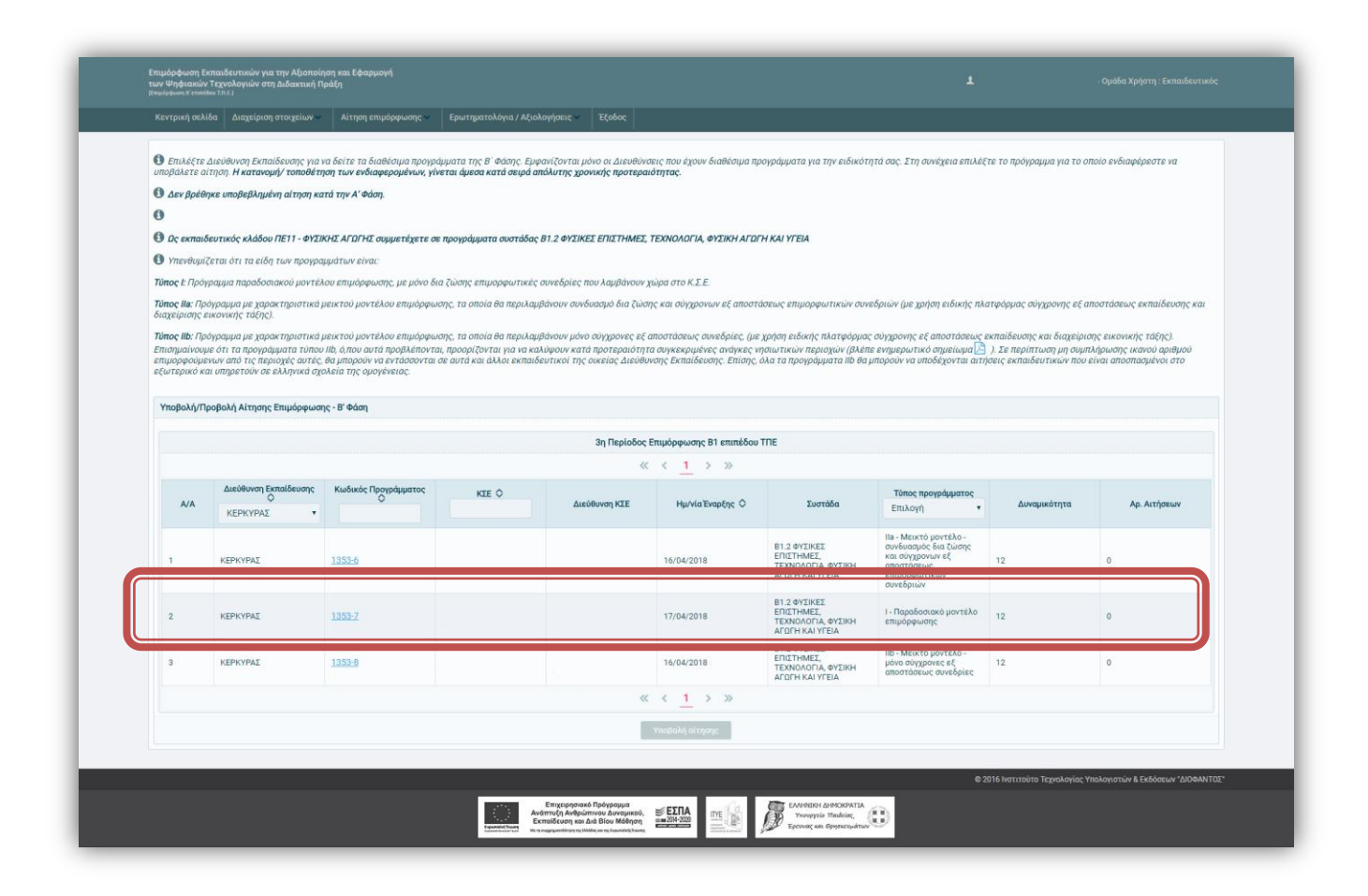

Στην προβολή αυτή, εμφανίζονται όλα τα διαθέσιμα προγράμματα για τα οποία μπορεί να υποβάλλει αίτηση ο εκπαιδευτικός. Εμφανίζεται η ονομασία του ΚΣΕ, η διεύθυνσή του, η Συστάδα και ο Τύπος του προγράμματος, η Δυναμικότητα καθώς και ο Αριθμός Αιτήσεων που έχουν γίνει στο πρόγραμμα. Πατώντας πάνω στον κωδικό του εκάστοτε προγράμματος, διατίθεται η συνοπτική προβολή του ωρολογίου προγράμματος, όπου εμφανίζονται οι ημέρες και οι ώρες του προγράμματος, οι συντελεστές του (επιμορφωτής, συντονιστής και τεχνικός υπεύθυνος), καθώς και τα στοιχεία επικοινωνίας τους.

**Εγχειρίδιο Χρήσης Πληροφοριακού** Συστήματος (ΜΙ**S**) Υποβολή Αίτησης Εκπαιδευτικών Επιμόρφωση Β1 επιπέδου Τ.Π.Ε. (Α΄ και Β΄ Φάση)

| Συνοπτική προβο                                           | λή προγράμματος επιμόρ | ρωσης 619-4    |                                  |                    |                 |  |  |
|-----------------------------------------------------------|------------------------|----------------|----------------------------------|--------------------|-----------------|--|--|
| Συντονιστής:                                              |                        |                |                                  |                    |                 |  |  |
| Email:                                                    |                        |                |                                  |                    |                 |  |  |
| Τηλέφωνο:                                                 |                        |                |                                  |                    |                 |  |  |
| Τεχνικός<br>υπεύθυνος:                                    |                        |                |                                  |                    |                 |  |  |
| Email:                                                    |                        |                |                                  |                    |                 |  |  |
| Τηλέφωνο:                                                 |                        |                |                                  |                    |                 |  |  |
| Αίθουσα:<br>Τύπος                                         |                        |                |                                  |                    |                 |  |  |
| Τύπος Ι- Παραδοσιακό μοντέλο<br>προγράμματος: επιμόρφωσης |                        |                |                                  |                    |                 |  |  |
| Φορέα:                                                    |                        |                |                                  |                    |                 |  |  |
|                                                           |                        | Μαθ            | ήματα                            |                    |                 |  |  |
|                                                           |                        | (1 of 1) 🛛 🔍 🖓 | $(\underline{1} \rightarrow \gg$ |                    |                 |  |  |
| A/A                                                       | Ημερομηνία             | ΰρα            | Επιμορφωτής                      | Τεχνικός υπεύθυνος | Είδος μαθήματος |  |  |
|                                                           | 17/04/2018             | 16:00          |                                  |                    | Δια ζώσης       |  |  |
| 1                                                         | 24/01/2018             | 16:00          |                                  |                    | Δια ζώσης       |  |  |
|                                                           | 01/05/2018             | 16:00          |                                  |                    | Δια ζώσης       |  |  |
|                                                           | 08/05/2018             | 16:00          |                                  |                    | Δια ζώσης       |  |  |
| i                                                         | 15/05/2018             | 16:00          |                                  |                    | Δια ζώσης       |  |  |
|                                                           | 22/05/2018             | 16:00          |                                  |                    | Δια ζώσης       |  |  |
|                                                           | 29/05/2018             | 16:00          |                                  |                    | Δια ζώσης       |  |  |
|                                                           | 05/06/2018             | 16:00          |                                  |                    | Δια ζώσης       |  |  |
|                                                           | 12/06/2018             | 16:00          |                                  |                    | Δια ζώσης       |  |  |
| )                                                         | 19/06/2018             | 16:00          |                                  |                    | Δια ζώσης       |  |  |
|                                                           | 26/06/2018             | 16:00          |                                  |                    | Δια ζώσης       |  |  |
|                                                           |                        |                |                                  |                    |                 |  |  |

Από το φίλτρο «Διεύθυνση Εκπαίδευσης» μπορεί να προσδιορίσει την διεύθυνση εκπαίδευσης που τον ενδιαφέρει και να δει τα διαθέσιμα προγράμματα σε αυτή και μόνο.

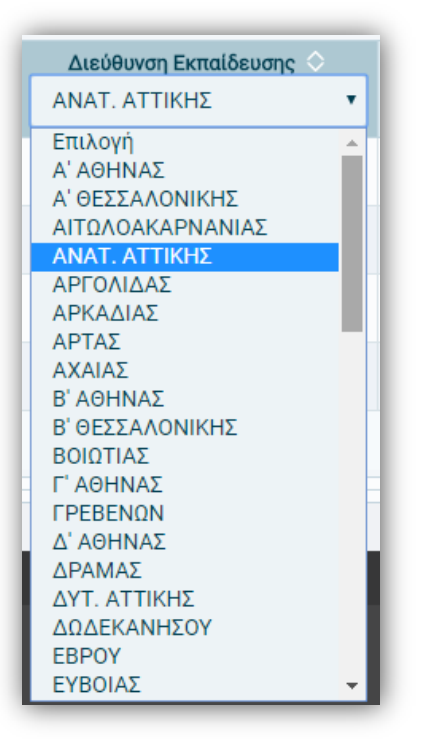

Στον πίνακα «Υποβολή/ Προβολή Αίτησης Επιμόρφωσης - Β Φάση» επιλέγοντας την γραμμή του προγράμματος που τον ενδιαφέρει, ενεργοποιείται το κουμπί «Υποβολή Αίτησης». Εφόσον το πρόγραμμα που επιθυμεί είναι επιλεγμένο, πατώντας «Υποβολή Αίτησης», τότε πραγματοποιείται η καταχώρηση της αίτησής του σε αυτό το πρόγραμμα και εμφανίζονται σχετικά ενημερωτικά μηνύματα.

(Α΄ και Β΄ Φάση)

| υποβάλετε αίτ                     | ιεύθυνση Εκπαίδευσης για<br>ηση. <b>Η κατανομή/ τοποθέτι</b> | να δείτε τα διαθέσιμα προγρα<br><b>των ενδιαφερομένων, γίν</b> | ίμματα της Β΄ Φάσης. Εμφα<br><b>εται άμεσα κατά σειρά απ</b> ι | ανίζονται μόνο οι Διευθύνο<br>άλυτης χρονικής προτεραι | τεις που έχουν διαθέσιμα πρ<br>τ <b>ότητας</b> . | ογράμματα για την ειδικότι                                          | ητά σας. Στη συνέχεια επιλέξ                                                     | τε το πρόγραμμα για το ο | ποίο ενδιαφέρεστε να      |
|-----------------------------------|--------------------------------------------------------------|----------------------------------------------------------------|----------------------------------------------------------------|--------------------------------------------------------|--------------------------------------------------|---------------------------------------------------------------------|----------------------------------------------------------------------------------|--------------------------|---------------------------|
| 🚯 Δεν βρέθηκ                      | ε υποβεβλημένη αίτηση κα                                     | ατά την Α' Φάση.                                               |                                                                |                                                        |                                                  |                                                                     |                                                                                  |                          |                           |
| 0                                 |                                                              |                                                                |                                                                |                                                        |                                                  |                                                                     |                                                                                  |                          |                           |
| 🛈 Ως εκπαιδε                      | υτικός κλάδου ΠΕ11 - ΦΥΣΙ                                    | ΚΗΣ ΑΓΩΓΗΣ συμμετέχετε σε                                      | προγράμματα συστάδας Β                                         | 31.2 ΦΥΣΙΚΕΣ ΕΠΙΣΤΗΜΕΣ,                                | ΤΕΧΝΟΛΟΓΙΑ, ΦΥΣΙΚΗ ΑΓΩΓ                          | 'H KAI YTEIA                                                        |                                                                                  |                          |                           |
| 🚺 Υπενθυμίζε                      | ται ότι τα είδη των προγρα                                   | μμάτων είναι:                                                  |                                                                |                                                        |                                                  |                                                                     |                                                                                  |                          |                           |
| Τύπος Ι: Πρόγρ                    | αμμα παραδοσιακού μοντέλ                                     | ιου επιμόρφωσης, με μόνο δι                                    | α ζώσης επιμορφωτικές σ                                        | υνεδρίες που λαμβάνουν )                               | ιώρα στο Κ.Σ.Ε.                                  |                                                                     |                                                                                  |                          |                           |
| Τύπος IIa: Πρόγ<br>διαχείρισης ευ | (ραμμα με χαρακτηριστικά)<br>κονικής τάξης).                 | μεικτού μοντέλου επιμόρφω                                      | σης, τα οποία θα περιλαμβ                                      | άνουν συνδυασμό δια ζώσ                                | ης και σύγχρονων εξ αποστό                       | ίσεως επιμορφωτικών συνι                                            | εδριών (με χρήση ειδικής πλι                                                     | ττφόρμας σύγχρονης εξ ο  | ποστάσεως εκπαίδευσης και |
| εξωτερικό και<br>Υποβολή/Προ      | υπηρετούν σε ελληνικά σχι<br>οβολή Αίτησης Επιμόρφωσι        | ολεία της ομογένειας.<br>η <b>ς - Β΄ Φάση</b>                  |                                                                |                                                        | tory contrology, charges                         | ona na njevjedopa na ne ovj                                         | nopoor ya onoosgor ta an                                                         |                          |                           |
|                                   |                                                              |                                                                |                                                                | 3η Περίοδος                                            | Επιμόρφωσης Β1 επιπέδου                          | тпе                                                                 |                                                                                  |                          |                           |
|                                   |                                                              |                                                                |                                                                | ~~                                                     | < <u>1</u> > »                                   |                                                                     |                                                                                  |                          |                           |
| A/A                               | Διεύθυνση Εκπαίδευσης<br>Ο<br>ΚΕΡΚΥΡΑΣ •                     | Κωδικός Προγράμματος                                           | KZE ¢                                                          | Διεύθυνση ΚΣΕ                                          | Ημ/νία Έναρξης Ο                                 | Συστάδα                                                             | Τύπος προγράμματος<br>Επιλογή •                                                  | Δυναμικότητα             | Αρ. Αιτήσεων              |
| 1                                 | ΚΕΡΚΥΡΑΣ                                                     | <u>1353-6</u>                                                  |                                                                |                                                        | 16/04/2018                                       | Β1.2 ΦΥΣΙΚΕΣ<br>ΕΠΙΣΤΗΜΕΣ,<br>ΤΕΧΝΟΛΟΓΙΑ, ΦΥΣΙΚΗ                    | lia - Μεικτό μαντέλο -<br>συνδυασμός δια ζώσης<br>και σύγχρονων εξ<br>αποστάσεως | 12                       | 0                         |
|                                   |                                                              |                                                                |                                                                |                                                        |                                                  |                                                                     | отобрил                                                                          |                          |                           |
| 2                                 | КЕРКҮРАХ                                                     | 1358:Z                                                         |                                                                |                                                        | 17/04/2018                                       | ΒΊ.2 ΦΥΣΙΚΕΣ<br>ΕΠΙΣΤΗΜΕΣ,<br>ΤΕΧΝΟΛΟΓΙΑ, ΦΥΣΙΚΗ<br>ΑΓΩΓΗ ΚΑΙ ΥΓΕΙΑ | Ι-Παροδοσιακό μοντέλο<br>επιμόρφωσης                                             | 12                       | 0                         |
| 3                                 | κερκγρας                                                     | 1353-8                                                         |                                                                |                                                        | 16/04/2018                                       | ΕΓΙΖΥΡΥΝΚΕΖ,<br>ΤΕΧΝΟΛΟΓΙΑ, ΦΥΣΙΚΗ<br>ΑΓΩΓΗ ΚΑΙ ΥΓΕΙΑ               | μόνο σύγχρονες εξ<br>αποστάσεως συνεδρίες                                        | 12                       | 0                         |
|                                   |                                                              |                                                                |                                                                | **                                                     | < 1 > »                                          |                                                                     |                                                                                  |                          |                           |
|                                   |                                                              |                                                                |                                                                |                                                        | Υποβολή αίτησης                                  |                                                                     |                                                                                  |                          |                           |

| Η καταχώριση πραγματοποιήθηκε με<br>επιτυχία! |
|-----------------------------------------------|
|-----------------------------------------------|

Πιθανά ενημερωτικά μηνύματα ανάλογα με την κατάσταση του προγράμματος και των υποβεβλημένων αιτήσεων:

| Τρέχουσα κατάσταση αίτησης (Β' Φαση): ΕΠΙΤΥΧΩΝ στο πρόγραμμα 1353-7        |   |
|----------------------------------------------------------------------------|---|
|                                                                            |   |
| 🟮 Τρέχουσα κατάσταση αίτησης (Β' Φαση) : 1ος ΕΠΙΛΑΧΩΝ στο πρόγραμμα 1353-7 |   |
|                                                                            |   |
|                                                                            | _ |

Φ Τρέχουσα κατάσταση αίτησης (Β' Φαση): 1ος ΕΠΙΛΑΧΩΝ στο πρόγραμμα 1353-7. Το συγκεκριμένο πρόγραμμα δέχεται αιτήσεις κατά τη Β' Φάση υποβολής αιτήσεων εκπαιδευτικών, προκειμένου να συμπληρώσει ικανό αριθμό και να μπορεί να υλοποιηθεί (δυναμικότητα 11, σύνολο αιτήσεων 12). Επισήμανση: Όσο η διαδικασία της υποβολής αιτήσεων είναι σε εξέλιξη, η εικόνα του κάθε προγράμματος τείνει να μεταβάλλεται.

**ΠΡΟΣΟΧΗ:** Κατά την τροποποίηση της αίτησής του, ο ενδιαφερόμενος ΔΕΝ «μεταφέρει» την κατάσταση που ενδεχομένως είχε στο προηγούμενο πρόγραμμα, αλλά ούτε και την σειρά κατάταξης που είχε αν ήταν «επιλαχών». Η κατάστασή του στο νέο πρόγραμμα εξαρτάται αποκλειστικά από το πλήθος των αιτήσεων που έχουν ήδη υποβληθεί σε αυτό.

Με την υποβολή αίτησης κατά την Β' Φάση υποβολής αιτήσεων για την επιμόρφωση Β1 επιπέδου Τ.Π.Ε. διατίθεται το επικαιροποιημένο έντυπο **«Α3 - Αίτηση/ Δήλωση Εκπαιδευτικού για συμμετοχή σε πρόγραμμα επιμόρφωσης**», εφόσον ο εκπαιδευτικός συμμετείχε στην Β' Φάση, δημοσιεύονται τα αποτελέσματα και στην περίπτωση που είναι «επιτυχών» σε πρόγραμμα που υλοποιείται, εγγράφεται σε αυτό.

## 7. Ενεργοποίηση κωδικών ιδιωτικού εκπαιδευτικού

Οι **ιδιωτικοί εκπαιδευτικοί που έχουν κωδικούς από προηγούμενα έργα επιμόρφωσης**, έχουν πρόσβαση στο πληροφοριακό σύστημα αλλά δεν μπορούν να υποβάλλουν αίτηση συμμετοχής σε επιμόρφωση αν προηγουμένως δεν αποστείλουν στο ITYE – «Διόφαντος» κατάλληλα υπογεγραμμένη βεβαίωση (**B2** – **Βεβαίωση Διευθυντή Ιδιωτικού σχολείου για εκπαιδευτικό**) που να επιβεβαιώνει την απασχόλησή τους σε συγκεκριμένη σχολική μονάδα. Εμφανίζεται και σχετική ειδοποίηση, όταν μετά την είσοδό τους στο Πληροφοριακό Σύστημα, προσπαθήσουν να επιλέξουν «Αίτηση Επιμόρφωσης -> Υποβολή/Προβολή αίτησης».

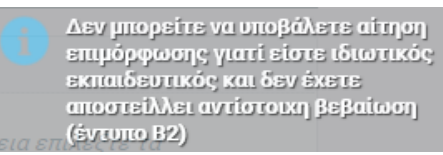

Ειδικά για την περίπτωση των **ιδιωτικών εκπαιδευτικών κλάδου ΠΕ19/20 που κάνουν νέα εγγραφή** (βλέπε Εγχειρίδιο Χρήσης Πληροφοριακού Συστήματος «Ανάκτηση, Απόκτηση και Ενεργοποίηση Κωδικών Εισόδου για Εκπαιδευτικούς κλάδου ΠΕ19/20»), για να τους αποδοθούν και να ενεργοποιηθούν οι κωδικοί τους και να μπορούν να υποβάλλουν αίτηση συμμετοχής στην επιμόρφωση, θα πρέπει επίσης να αποστέλλουν στο ΙΤΥΕ – «Διόφαντος» την κατάλληλα υπογεγραμμένη βεβαίωση (**B2**).

Το έντυπο B2 της βεβαίωσης παράγεται αυτόματα προσυμπληρωμένο από το πληροφοριακό σύστημα, όπως περιγράφεται στη συνέχεια:

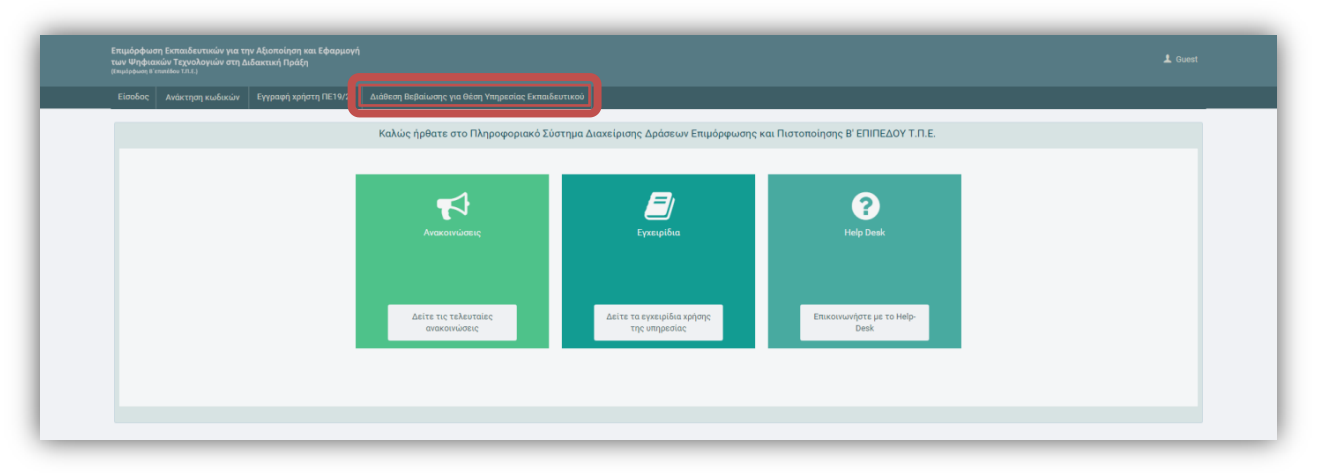

1. Ο εκπαιδευτικός μπαίνει στο μενού «Διάθεση Βεβαίωσης για θέση Υπηρεσίας Εκπαιδευτικού».

2. Στη φόρμα που εμφανίζεται εισάγει το επώνυμο και τον Α.Φ.Μ. του και επιλέγει «Αναζήτηση».

| Διάθεση Βεβαίωσης                                                 | για θέση Υπηρεσίας Εκπαιδευτικού                                                                                                    |
|-------------------------------------------------------------------|----------------------------------------------------------------------------------------------------|
| θ Η λειτουργία αυτι<br>ενδιαφερόμενος εκπα<br>ιδιωτικούς εκπαιδεί | ή διατίθεται για την έκδοση κατάλληλης προ-συμπληρωμένης βεβαίωσης προκειμένου ο<br>αιδευτικός να αποκτήσει πρόσβαση στο Πληροφοριακό Σύστημα του Έργου. Αφορά κυρίως<br><b>υτικούς</b> και τα στοιχεία τους θα πρέπει να είναι <b>καταχωρισμένα</b> στο σύστημα. |
| Επώνυμο: *                                                        |                                                                                                    |
| ΑΦΜ: *                                                            | Αναζήτηση                                                                                                    |

3. Επιλέγοντας αναζήτηση και εφόσον τα στοιχεία που αναζητήθηκαν είναι σωστά, παράγεται το έντυπο της βεβαίωσης προσυμπληρωμένο και ο χρήστης μπορεί να το εκτυπώσει, ώστε να υπογραφεί αρμοδίως από τον Διευθυντή και την Διεύθυνση Εκπαίδευσης όπου ανήκει η σχολική μονάδα.

| Διάθεση Βεβαίωσης για Θέση Υπηρεσίας Εκπαιδευτικού                                                                                                    |                                                                                                    |  |  |  |  |
|----------------------------------------------------------------------------------------------------|----------------------------------------------------------------------------------------------------|--|--|--|--|
| Η λειτουργία αυτή διατίθεται για την έκδοση κατάλληλης προ-συμπληρω<br>στοιχεία τους θα πρέπει να είναι καταχωρισμένα στο σύστημα.                                                         | ψένης βεβαίωσης προκειμένου ο ενδιαφερόμενος εκπαιδευτικός να αποκτήσει πρόσβαση στο Πληροφοριακό Σύστημα του Έργου. Αφορά κυρίως <b>ιδιωτικούς εκπαιδευτικούς</b> και τα |  |  |  |  |
| Επώνυμο: *                                                                                                    |                                                                                                    |  |  |  |  |
| ΑΦΜ: *                                                                                                    |                                                                                                    |  |  |  |  |
|                                                                                                    | Αναζήτηση                                                                                                    |  |  |  |  |
| 3 Θα πρέπει να αποστείλει με φαζ στο Ι.Τ.Υ.Ε «Διόφαντος» (φαξ: 2610 960399) υπογεγραμμένη η βεβαίωση από τον Διευθυντή του αχολείου και επικυρωμένη από την Αρμόδια Διεύθυνση Εκπαίδευσης. |                                                                                                    |  |  |  |  |
|                                                                                                    | Β2 - Βεβαίωση Διευθυντή ίδιωτικού σχολείου για εκπαιδευτικό                                                                                                    |  |  |  |  |

4. Το κατάλληλα υπογεγραμμένο και σφραγισμένο, από τον διευθυντή του σχολείου και την αρμόδια Διεύθυνση Εκπαίδευσης, αποστέλλεται με φαξ στο Ι.Τ.Υ.Ε. – «Διόφαντος» (αρ. φαξ: **2610 960399**).

Αφού ελεγχθεί η ορθότητά της βεβαίωσης απασχόλησης του ιδιωτικού εκπαιδευτικού, το Ι.Τ.Υ.Ε. – «Διόφαντος» δίδει κατάλληλη πρόσβαση στο χρήστη για υποβολή αίτησης συμμετοχής σε πρόγραμμα επιμόρφωσης B1 επιπέδου Τ.Π.Ε., μόλις είναι ενεργή η περίοδος των αιτήσεων. Σημειώνεται ότι ο έλεγχος γίνεται εντός 24 ωρών από την αποστολή της βεβαίωσης και σε εργάσιμες ημέρες και ώρες.